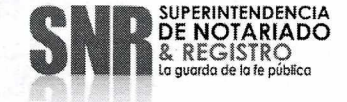

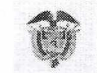

# CIRCULAR No. 114

#### FECHA: Marzo 22 de 2023

PARA: Directores, Coordinadores, Perfiles Contables, Supervisores, Funcionarios, Contratistas y Colaboradores de la Superintendencia de Notariado y Registro.

DE: Secretaría General.

Asunto: Uso, depuración y actualización de la Herramienta de Gestión Financiera Integral- HGFI módulo almacén

Cordial saludo,

Teniendo en cuenta las acciones relacionadas con el proceso de Servicios Administrativos adscrito a la Dirección Administrativa y Financiera, establecidas en el Plan de Mejoramiento Institucional, así como el Plan suscrito con la Contraloría General de la República, se requiere que todas las Oficinas de Registro de Instrumentos Públicos a nivel nacional adelanten las gestiones de tipo operativo y administrativo que garanticen la integralidad de la información en el proceso de actualización de la Herramienta de Gestión Financíera Integral- HGFI para el respectivo control y gestión de los recursos físicos de propiedad de la Superintendencia de Notariado y Registro, bienes recibidos desde almacén general; teniendo como fecha máxima para que la herramienta HGFI se encuentre totalmente actualizada a más tardar el 30 de septiembre del año en curso.

En adelante las Oficinas de Registro de Instrumentos Públicos deberán dar estricto cumplimiento al uso de la HGFI, mantener actualizada la Herramienta y velar porque los datos que reposan en el módulo almacén en la herramienta HGFI estén acordes a la realidad en todo momento, para actualizar el cien por ciento de la información en la herramienta HGFI se requiere completar en el tiempo establecido las tareas detalladas a continuación:

1. Convocar a capacitación del módulo de almacén por regional, vinculando además de la Dirección Regional a cada uno de los funcionarios o contratistas

Código: MP - CNEA - PO - 02 - FR - 03 V.02 Fecha: 08 - 08 - 2022

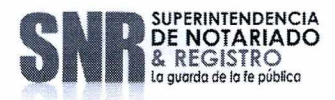

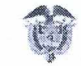

#### Circular No. 114 Marzo 22 de 2023

que tienen la función del manejo del almacén en cada ORIP ya que de estas mesas de trabajo se levantaran actas.

|           | CRONOGRAMA DE C | APACITACIÓN DE HGFI-MODU                | JLO ALMACÉN   |       |
|-----------|-----------------|-----------------------------------------|---------------|-------|
| REGIONAL  | NUMERO DE       | FECHA DE CAPACITACION<br>DE HGFI-MODULO | HORA          | MEDIO |
|           | OFICINAS        | ALMACEN                                 |               |       |
| CENTRO    | 69              | 10 DE ABRIL DE 2023                     | 9:00 AM A 12M | TEAMS |
| ANDINA    | 50              | 11 DE ABRIL DE 2023                     | 9:00 AM A 12M | TEAMS |
| CARIBE    | 31              | 12 DE ABRIL DE 2023                     | 9:00 AM A 12M | TEAMS |
| PACIFICO  | 27              | 13 DE ABRIL DE 2023                     | 9:00 AM A 12M | TEAMS |
| ORINOQUIA | 18              | 14 DE ABRIL DE 2023                     | 9:00 AM A 12M | TEAMS |

2. Cada almacén debe extraer de la HGFI el informe llamado "F-80 Arqueo de almacén" y con esta base realizar el conteo físico, el cruce de la información de los elementos que se encuentran físicamente contra los registros de la herramienta HGFI para lo cual deben registrar la información en la siguiente plantilla:

|         | NOMBRE DE ELEMENTO | ТК | CLASE DE BIEN | <b>CANTIDAD FISICA</b> | CANTIDAD SEGÚN HGFI | DIFERENCIA |
|---------|--------------------|----|---------------|------------------------|---------------------|------------|
| Ejemplo | CAJA X300          | 31 | CAJAS         | 300                    | 800                 | -500       |

Favor tener en cuenta la casilla "DIFERENCIA" se debe hacer la resta en el siguiente orden: Cantidad física menos cantidad en HGFI, generando resultados en números enteros con signo negativo o positivo según corresponda.

La información debe enviarse en formato Excel acompañada de una certificación donde se enuncie que la información enviada fue validada y corresponde a la realidad física de la oficina por tanto debe estar firmada por el señor(a) Registrador(a) Principal o Seccional según corresponda y por el encargado del almacén de cada ORIP como archivos adjuntos al correo Jorge.restrepo@supernotariado.gov.co con copia a la Dirección Regional correspondiente para efectos de control y seguimiento del proceso.

Codigo: MP - CNEA - PO - 02 - FR - 03 V.02 Fecha: 08 - 08 - 2022

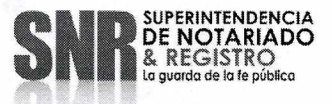

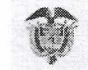

#### Circular No. 114 Marzo 22 de 2023

|           | CRONOGRAMA D          | E REMISION DE INFORMACION                            |
|-----------|-----------------------|------------------------------------------------------|
| REGIONAL  | NUMERO DE<br>OFICINAS | FECHA DE REMISION DE INFORMACION A JORGE<br>RESTREPO |
| CENTRO    | 69                    | 17 DE ABRIL DE 2023                                  |
| ANDINA    | 50                    | 18 DE ABRIL DE 2023                                  |
| CARIBE    | 31                    | 19 DE ABRIL DE 2023                                  |
| PACIFICO  | 27.                   | 20 DE ABRIL DE 2023                                  |
| ORINOQUIA | 18                    | 21 DE ABRIL DE 2023                                  |

 Análisis, verificaciones y ajustes: Una vez el ingeniero Jorge Restrepo realice la conciliación del almacén en cada ORIP, informará por medio de correo electrónico y es necesario que cada Oficina de Registro responda sobre el mismo hilo del correo si los ajustes realizados están acordes a la realidad física de la ORIP.

Una vez actualizada y conciliada la HGFI, se deben registrar todos los movimientos de almacén obligatoriamente, con el fin que la herramienta muestre información en tiempo real actualizada, para toma de decisiones de la alta gerencia, ya que es la herramienta institucional que sirve para soportar las transacciones de los hechos económicos que se reconocen y se reflejan en los saldos de los estados financieros de la SNR.

Análisis, verificaciones y ajustes: se hace necesario que una vez actualizada la herramienta, se realice con el apoyo de las direcciones regionales, el cruce de la información reflejada en cada uno de las tarjetas Kardex los saldos y en caso de evidenciar diferencias informarlo inmediatamente al ingeniero Jorge Restrepo vía correo electrónico.

Con el ánimo de avanzar con la actualización en el módulo de almacén de la herramienta HGFI y cumplir con la meta en el tiempo establecido, es necesario que las Oficinas de Registro de Instrumentos Públicos cuenten con el liderazgo de las Direcciones Regionales y el apoyo del Registrador ya sea este principal o seccional ya que es de recordar que, de acuerdo a la Ley 1579 de 2012, en su artículo 92 enuncia: *"Los Registradores de Instrumentos Públicos son los responsables del funcionamiento técnico y administrativo de las respectivas Oficinas de Registro de Instrumentos Públicos."* 

Código: MP - CNEA - PO - 02 - FR - 03 V.02 Fecha: 08 - 08 - 2022

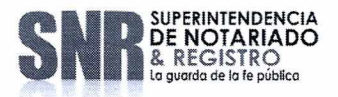

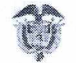

#### Circular No. 114 Marzo 22 de 2023

Así mismo, la Ley 1579 de 2012 en su Artículo 73 enuncia que para el manejo administrativo, financiero, operativo y de personal de las Oficinas de Registro de Instrumentos Públicos, el territorio nacional se divide en cinco (5) regiones registrales, así: Región Registral Caribe, Región Registral Pacífica, Región Registral Orinoquia, Región Registral Central, Región Registral Andina, por tal razón para esta actualización se solicita el apoyo, coordinación y seguimiento a las actividades por parte de cada una de las Direcciones Regionales, para actualizar los inventarios y almacén de las 195 Oficinas de Registro de Instrumentos Públicos en la herramienta HGFI.

Atendiendo lo estipulado en la Resolución No. 11682 del 19 de octubre de 2015 emitida por la SNR y el Manual Especifico de Funciones y Competencias Laborales los directores regionales Centro, Andina, Caribe, Pacífica y Orinoquia dentro de sus funciones esenciales tienen entre otras (...) "Coordinar el manejo administrativo, financiero, operativo y de personal de las Oficinas de Registro de Instrumentos Públicos ubicadas en su jurisdicción, de conformidad con la delegación y lineamientos impartidos por el Superintendente de Notariado y Registro.

"Coordinar con el nivel central de la Superintendencia, las acciones necesarias para asegurar la eficiente ejecución de los procesos administrativos, financieros, operativos y presupuestales de las Oficinas de Registro de Instrumentos Públicos de su correspondiente jurisdicción territorial.

Responder por la actualización y el seguimiento de los reportes y registros mensuales de las Oficinas de Registro de Instrumentos Públicos que le correspondan, de acuerdo con las normas que rigen en la materia.

Coordinar las actividades relacionadas con proveedores, almacenamiento, custodia, distribución e inventarios de los elementos, equipos y demás bienes necesarios para el normal funcionamiento de las Oficinas de Registro de Instrumentos Públicos de su jurisdicción". (...)

Para la Entidad es indispensable contar con su puntual compromiso y sentido de pertenencia en el desarrollo de la actualización total de los inventarios y el almacén en la herramienta HGFI, toda vez que cada Oficina de Registro de Instrumentos Públicos

Codigo: MP - CNEA - PO - 02 - FR - 03 V.02 Fecha: 08 - 08 - 2022

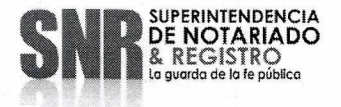

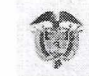

#### Circular No. 114 Marzo 22 de 2023

es la directamente responsable del manejo de éstos por cuanto tienen la información, la administración y el control de los elementos físicos a cargo.

Con el fin de lograr satisfactoriamente y en el plazo establecido estas actividades de tipo administrativo y operativo, se anexa el instructivo de la herramienta HGFI.

En caso de necesitar soporte con usuarios favor informarlo al correo electrónico <u>lady.hernandez@supernotariado.gov.co</u>.

Atentamente,

WILLIAM PEREZ CASTAÑEDA Secretario General

Aprobó: Álvaro de Fátima Gómez Trujillo- Director Administrativo y Financiero Arevisó: Evelin Vanessa Montes- Contratista Secretaria General

Jackeline Rocío Gómez Espitia – Coordinadora Grupo de Servicios Administrativos

Elaboró: Lady Milena Hernández Cristancho- Profesional Universitario Grupo de Servicios Administrativos

Códígo: MP - CNEA - PO - 02 - FR - 03 V.02 Fecha: 08 - 08 - 2022

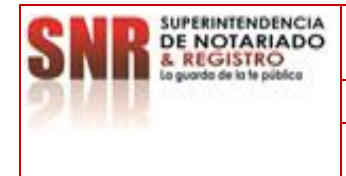

# MACROPROCESO: GESTION<br/>ADMINISTRATIVACódigo:PROCESO: ALMACENVersión:PROCEDIMIENTO: MANEJO<br/>ADMINISTRATIVO DEL ALMACÉNFecha:

## INSTRUCTIVO MANEJO HERRAMIENTA HGFI ROL ALMACEN

# 1. OBJETIVO

Ejercer control sobre los activos de la Superintendencia de Notariado y Registro SNR, en lo relacionado con los elementos de consumo, consumo controlado y devolutivos.

#### 2. DEFINICIONES

**HGFI:** Son las siglas donde se abrevia el nombre del sistema "Herramienta Gestión Financiera Integral.

BIEN: Conjunto de insumos o elementos adquiridos por la entidad.

**BIEN DE CONSUMO:** Conjunto de insumos que se adquieren para uso diario tales como los lápices, esfero, papel, consumibles de impresión, entre otros.

**BIEN DE CONSUMO CONTROLADO:** Conjunto de elementos que hacen parte de propiedad planta y equipo de la entidad, llevan número de placa y su valor no supera los 60 UVT.

**BIEN DEVOLUTIVO:** Conjunto de elementos que hacen parte de propiedad planta y equipo de la entidad, llevan número de placa y su valor es superior a los 60 UVT y seguimiento contable ya que por su valor se deprecia.

**TRANSFERENCIA:** Proceso mediante el cual se realiza envió de insumos con destino a las diferentes Orip a Nivel Nacional incluyendo las oficinas de Bogotá.

**ASIGNACION:** Proceso mediante el cual se realiza envión de insumos con destino a un funcionario a nombre propio, se requiere el número de documento, esto aplica para las dependencias de Nivel Central.

**PLACA DE INVENTARIO:** Número consecutivo asignado a un bien de consumo controlado o devolutivo.

**GPPE:** Gestión Propiedad Planta y Equipo.

**UVT:** Es la medida equivalente a pesos utilizada para determinar diferentes obligaciones tributarias como lo son las cuantías mínimas de retención en la fuente o sanciones, este se reajusta anualmente de acuerdo con la variación del índice de precios al consumidor.

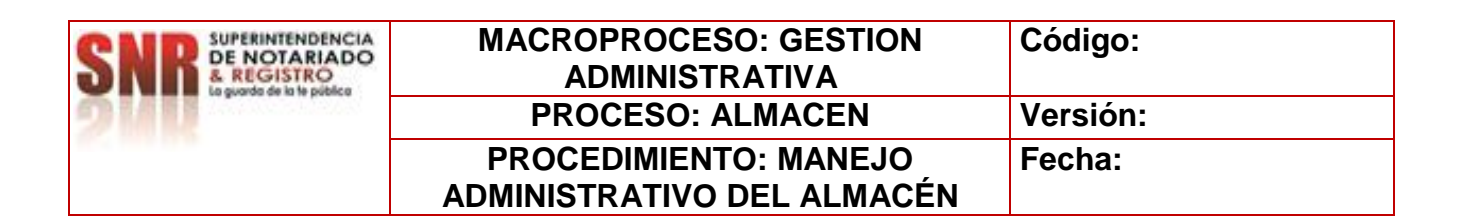

#### 3. CONSIDERACIONES GENERALES

Dentro de esta manual se encontrara un paso a paso donde se aprenderá el manejo adecuado de la herramienta financiera, su funcionalidad visto desde el rol de almacén, proceso que optimizaran el control de los elementos adquiridos por la entidad tanto en el almacén general como en los almacenes locales a Nivel Nacional. Documento que apoyara el desarrollo del procedimiento administrativo de almacén.

### 4. DESARROLLO

# NAVEGACIÓN EN LA HERRAMIENTA

El navegador predeterminado sobre el cual se puede trabajar esta herramienta es Internet Explorer tomando como referencia el siguiente enlace: <u>http://hgfi/Metastorm/default.aspx#</u>

# PANTALLA DE INICIO

|                      | /snr/ D = C Scliente BPM de Metastorm ×                                                                                                    | 合 会 磁 🙂            |
|----------------------|----------------------------------------------------------------------------------------------------|--------------------|
| 2 °9 🚛 🖻             | Botones del Sistema                                                                                                    |                    |
| Metastorm BPM Server | Image: State of the state of the state | Bandeja de Entrada |

Posterior se despliega la siguiente pantalla emergente donde se deben digitar los datos nombre de usuario y contraseña para ingresar al aplicativo

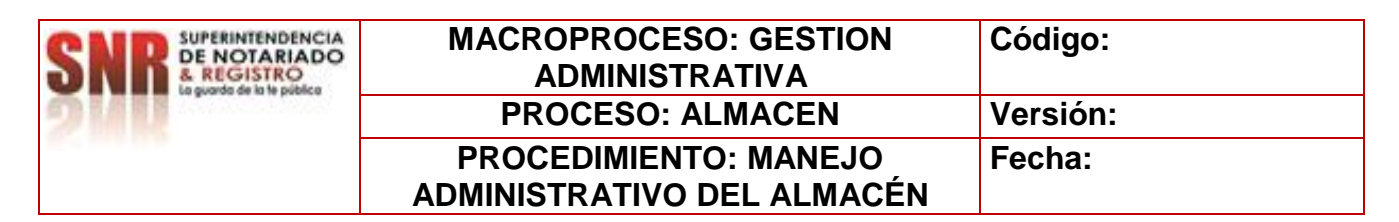

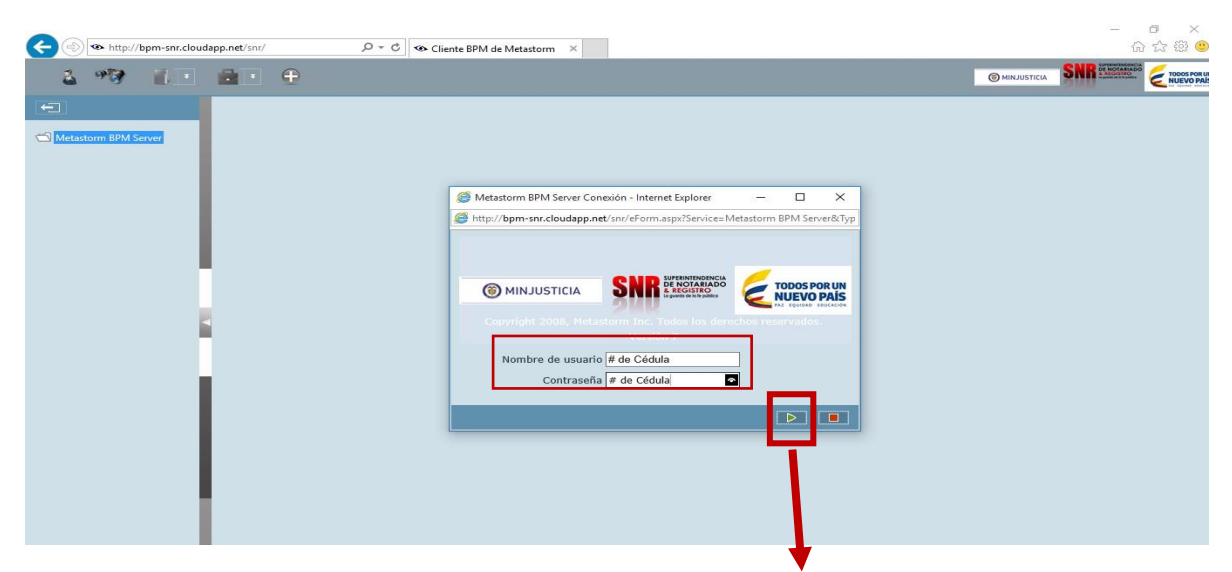

Para avanzar dar clic en el icono enviar ubicado en la parte inferior derecha como muestra la imagen anexa.

Al dar avanzar se despliega las siguientes ventanas las cuales indican las clases de formularios que podemos encontrar:

| <i>,</i> Eiote                               |                 |                                   |                          |                             |                           | 7=                 | o ×                        |
|----------------------------------------------|-----------------|-----------------------------------|--------------------------|-----------------------------|---------------------------|--------------------|----------------------------|
|                                              | udapp.net/snr/# | , Ϙ + C Seinte BPM de Metastorm × |                          |                             |                           | ŵ                  | 公 穏 🙂                      |
| 2 99 I.                                      |                 |                                   |                          |                             |                           |                    | TODOS POR UN<br>NUEVO PAÍS |
|                                              | ← ← € =         | ♦ ➡ Página 1 de 4                 |                          |                             |                           |                    |                            |
|                                              | Carpeta 🔻       | Asunto                            | Actualizado              | Etapa                       | Prioridad Límite de Fecha | Mensaje            |                            |
| Metastorm BPM Server Administracian Usuarios | S000000336      | INGRESO DE BIENES AL ALMACEN      | 29/09/2015 8:59<br>p.m.  | Prearchivo<br>Ingresos      | 9                         | Cerrar Solicitud   |                            |
| GDDE Items Solicitude                        | 500000334       | INGRESO DE BIENES AL ALMACEN      | 29/09/2015 4:44<br>p.m.  | Prearchivo                  | 9                         | Cerrar Solicitud   |                            |
| GPPE_Bienes                                  | 500000326       | INGRESO DE BIENES AL ALMACEN      | 29/09/2015 1:00<br>0.00. | Prearchivo                  | 9                         | Cerrar Solicitud   |                            |
|                                              | S00000318       | INGRESO DE BIENES AL ALMACEN      | 28/09/2015 10:21         | Prearchivo                  | 9                         | Cerrar Solicitud   |                            |
|                                              | 500000312       | INGRESO DE BIENES AL ALMACEN      | 25/09/2015 5:07          | Prearchivo                  | 9                         | Cerrar Solicitud   |                            |
|                                              | 500000308       | INGRESO DE BIENES AL ALMACEN      | 25/09/2015 4:46          | Prearchivo                  | 1                         | Cerrar Solicitud   |                            |
|                                              | 500000306       | INGRESO DE BIENES AL ALMACEN      | 25/09/2015 3:52          | Prearchivo                  | 1                         | Cerrar Solicitud   |                            |
|                                              | S00000297       | INGRESO DE BIENES AL ALMACEN      | 25/09/2015 4:37<br>p.m.  | Baja Definitiva del<br>Bien | 1                         | Es Baja Definitiva |                            |
|                                              | 500000295       | INGRESO DE BIENES AL ALMACEN      | 25/09/2015 3:18          | Prearchivo                  | 9                         | Cerrar Solicitud   |                            |
|                                              | S00000292       | INGRESO DE BIENES AL ALMACEN      | 25/09/2015 3:23<br>p.m.  | Prearchivo                  | 1                         | Cerrar Solicitud   |                            |
|                                              | 500000289       | INGRESO DE BIENES AL ALMACEN      | 25/09/2015 3:30<br>p.m.  | Prearchivo                  | 9                         | Cerrar Solicitud   |                            |
|                                              | S00000280       | INGRESO DE BIENES AL ALMACEN      | 25/09/2015 3:43<br>p.m.  | Prearchivo                  | 1                         | Cerrar Solicitud   |                            |
|                                              | 500000279       | INGRESO DE BIENES AL ALMACEN      | 25/09/2015 3:39<br>p.m.  | Prearchivo                  | 1                         | Cerrar Solicitud   |                            |
|                                              | S00000269       | INGRESO DE BIENES AL ALMACEN      | 25/09/2015 3:17<br>p.m.  | Prearchivo                  | 1                         | Cerrar Solicitud   |                            |
|                                              | S00000252       | INGRESO DE BIENES AL ALMACEN      | 25/09/2015 3:33          | Prearchivo                  | 1.                        | Cerrar Solicitud   |                            |
|                                              | S00000250       | INGRESO DE BIENES AL ALMACEN      | 25/09/2015 3:37<br>p.m.  | Prearchivo                  | 9                         | Cerrar Solicitud   |                            |
|                                              | S00000249       | INGRESO DE BIENES AL ALMACEN      | 25/09/2015 4:07<br>p.m.  | Prearchivo                  | 9                         | Cerrar Solicitud   |                            |
|                                              | S00000247       | INGRESO DE BIENES AL ALMACEN      | 25/09/2015 3:50<br>p.m.  | Prearchivo<br>Ingresos      | 1                         | Cerrar Solicitud   |                            |
|                                              | S000000245      | INGRESO DE BIENES AL ALMACEN      | 25/09/2015 3:27          | Prearchivo                  | 1                         | Cerrar Solicitud   | ~                          |

Lista de Observaciones

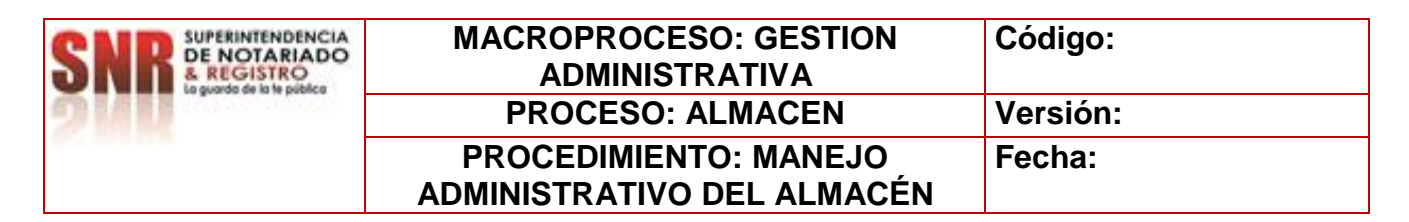

## Formularios en blanco

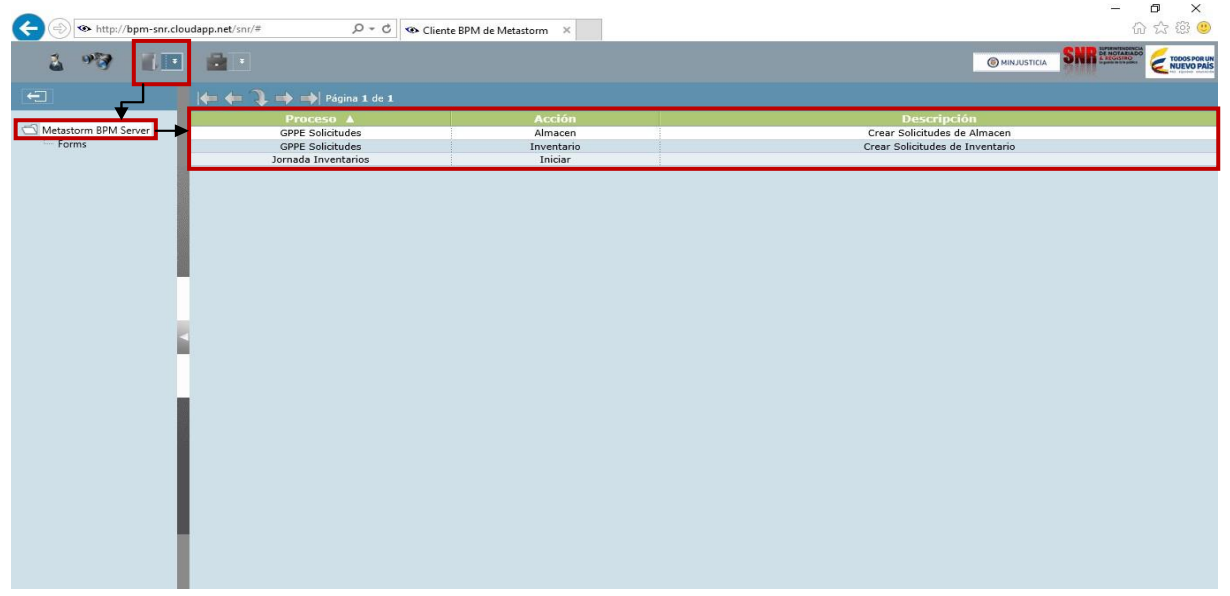

# Formularios Administrativos

|                        |                          | And a second second second second second second second second second second second second second second second | - 8 >                                                              |
|------------------------|--------------------------|----------------------------------------------------------------------------------------------------|--------------------------------------------------------------------|
| http://bpm-snr.cloudap | p.net/snr/# D + C Scient | e BPM de Metastorm 🛛 👋                                                                                         | · · · · · · · · · · · · · · · · · · ·                              |
| 2 937 11               | <b></b>                  |                                                                                                    |                                                                    |
|                        | 🖛 🗘 🔿 🔿 Página 1 de 1    |                                                                                                    |                                                                    |
|                        | Proceso 🛦                | Acción                                                                                                    | Descripción                                                        |
| Metastorm BPM Server   | Administracion Auditoria | Auditorias Informes                                                                                            |                                                                    |
| Forms                  | Administracion GPPE      | Costos Informes                                                                                                |                                                                    |
|                        | Administracion GPPE      | GPPE Informes                                                                                                  |                                                                    |
|                        | Administracion Riesgos   | Riesgos Informes                                                                                               |                                                                    |
|                        | Browser Settings         | Browser settings                                                                                               | Customize the formatting of dates, times and To Do and Watch lists |
|                        | Usuarios Administracion  | Usuarios Informes                                                                                              |                                                                    |
|                        |                          |                                                                                                    |                                                                    |
| - 1                    |                          |                                                                                                    |                                                                    |
|                        |                          |                                                                                                    |                                                                    |

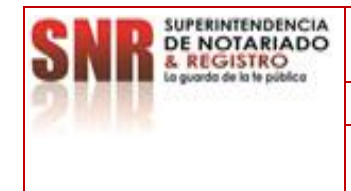

# MACROPROCESO: GESTION<br/>ADMINISTRATIVACódigo:PROCESO: ALMACENVersión:PROCEDIMIENTO: MANEJO<br/>ADMINISTRATIVO DEL ALMACÉNFecha:

# COMO USAR Y RECONOCER LOS ICONOS DEL SISTEMA

| Ítems | Nombre < <botón del="" sistema="">&gt;</botón>                                                                                                    | Imagen                           |
|-------|----------------------------------------------------------------------------------------------------|----------------------------------|
| 1     | <i>Lista de Trabajo Pendiente:</i> Muestra todas las solicitudes a cargo de un Rol en una etapa específica y que están pendientes por realizar.                                                                                                    | 2                                |
| 2     | <i>Lista de Observación:</i> Muestra todas las solicitudes que han culminado el ciclo de trabajo y han sido cerradas. Se tendrán a manera de consulta.                                                                                                    | 97                               |
| 3     | <i>Formularios en blanco:</i> Es una sección del sistema donde se crean todas y cada una de las solicitudes en la herramienta.                                                                                                    |                                  |
| 4     | <i>Formularios de Administración:</i> Es una sección del sistema donde se realizan tareas de administración, parametrización y mantenimiento. Dependiendo de la configuración del perfil del Rol, solo se podrán acceder a los informes o reportes del sistema. |                                  |
| 5     | Primera página - Página anterior – Ir a página – Página<br>siguiente – Última página.                                                                                                    | <b>← ← ॊ → →</b>   Página 1 de 1 |
| 6     | <i>Ingreso a la herramienta:</i> Permite visualizar la ventana emergente para digitar Usuario y Contraseña.                                                                                                    | C Metastorm BPM Server           |
| 7     | Desconectar: Finalización de sesión en la Herramienta.                                                                                                    | <b>(</b>                         |
| 8     | Enviar: Permite avanzar la solicitud.                                                                                                    |                                  |
| 9     | Cancelar: Permite cancelar o detener el proceso.                                                                                                    |                                  |

# COMO CREAR UNA SOLICITUD – ROL ALMACÉN

- Ingrese con el usuario y contraseña configurado para el Rol de Almacenista.
- Seleccione la opción Formularios en blanco en la parte superior izquierda de la pantalla, para ser direccionado a la grilla de menú del sistema.

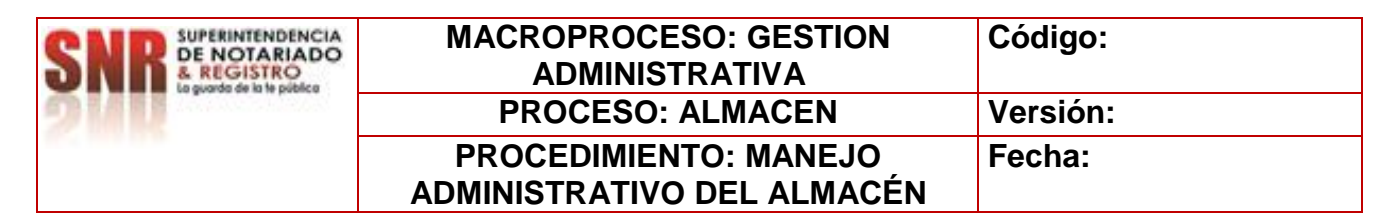

✓ Seleccione la opción: GPPE\_Solicitudes Almacén:

| 5 % (L               | <b>a</b> .                        |            |                                 |
|----------------------|-----------------------------------|------------|---------------------------------|
| Ð                    | <b>← (= 🕽 → →</b>   Página 1 de 1 |            |                                 |
|                      | Proceso                           | Acción 🛦   | Descripción                     |
| Metastorm BPM Server | GPPE Solicitudes                  | Almacen    | Crear Solicitudes de Almacen    |
| Forms                | Jornada Inventarios               | Iniciar    |                                 |
|                      | GPPE Solicitudes                  | Inventario | Crear Solicitudes de Inventario |
|                      |                                   |            |                                 |
|                      |                                   |            |                                 |
|                      |                                   |            |                                 |

✓ Se desplegara el formulario de ALMACÉN, para ser diligenciado por el ROL encargado de esta etapa del proceso.

**NOTA:** Se debe diligenciar todos los campos demarcados en ROJO de carácter obligatorio ya que el sistema no dejara dar continuidad si hay espacios en blanco.

| MINJUSTICIA                          | DIRECCIÓN ADMINISTRATIVA<br>GRUPO DE SERVICIOS ADMINIST<br>ALMACEN | Y FINANCIERA<br>RATIVOS SNR SUPERINTEND<br>E POTAR<br>A REGISTRE |                    |
|--------------------------------------|--------------------------------------------------------------------|------------------------------------------------------------------|--------------------|
| ATOS DE LA SOLICITUD                 | Asignacion Dar de Baja Ingreso                                     | Reintegro Traslado                                               | -                  |
| Fecha de la Solicitud Tipo           | de Solicitud Tipo Movimiento                                       | Código de la Solicitud                                           | L                  |
| 01/10/2015 9:37 a.m.                 | ✓                                                                  | ✓ S00000360                                                      |                    |
| TOS DEL FUNCIONARIO QUE GRABA        | EL REGISTRO                                                        |                                                                  |                    |
| Identificacion:                      | Funcionario:                                                       | Dependencia:                                                     |                    |
| 7812345                              | Creador Solicitudes                                                |                                                                  |                    |
|                                      |                                                                    |                                                                  |                    |
| Identificación:                      | Funcionario:                                                       | Dependencia:                                                     |                    |
|                                      |                                                                    |                                                                  |                    |
| Documento de Soporte de la Solicitud |                                                                    | Anexos Asociado                                                  | s con la Solicitud |
|                                      |                                                                    | Rule store hand                                                  |                    |
| L                                    |                                                                    | Nombre de fichero                                                | Tamaño             |
|                                      |                                                                    | Nombre de fichero                                                | Tamaño             |
| Observaciones                        |                                                                    | Nombre de fichero                                                | Tamaño             |
| Observaciones                        |                                                                    | Nombre de fichero                                                | Tamaño             |

Cada vez que se diligencia un campo con la información solicitada, utilice la tecla tabular del teclado del equipo para dar paso al siguiente campo.

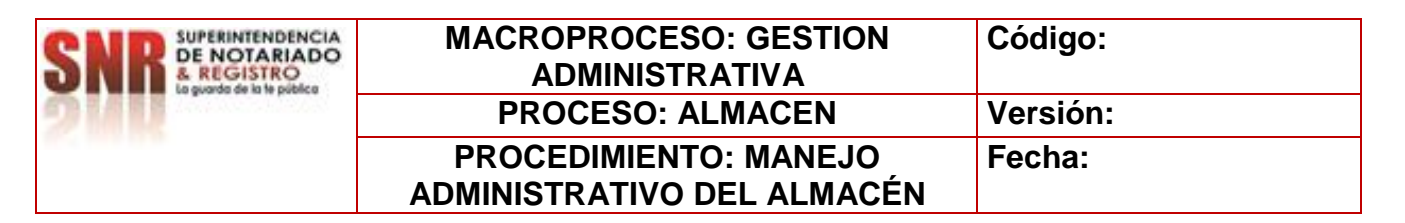

- Utilice el campo de Anexos Asociados con la solicitud para ingresar soportes a la solicitud creada, tales como archivos en PDF, imágenes fotográficas, correos electrónicos, etc.
- En las observaciones se debe describir el objeto del envío.

#### TIPOS DE SOLICITUD PARA EL ROL DE ALMACEN

Los tipos de solicitudes establecidas para el rol de almacén son cuatro (4):

- 1. Ingreso Bienes Nuevos
- 2. Ingreso Bienes Usados
- 3. Transferencia
- 4. Asignación.

Los cuales pueden ser seleccionados en la opción Tipo de solicitud en el formulario de almacén:

| SUPERINTENDENCIA<br>DE NOTARIADO<br>A REGISTRO<br>Ispurdo de la le pública | DIRECCIÓN A<br>GRUPO                   | DMINISTRATIVA Y FIN/<br>DE SERVICIOS ADMINISTRATIVO<br>ALMACEN | <b>ANCIERA</b><br>s | Ø              | MINISTERIO DE JUSTICIA Y<br>Del Derecho | ^ |
|----------------------------------------------------------------------------|----------------------------------------|----------------------------------------------------------------|---------------------|----------------|-----------------------------------------|---|
| DATOS DE LA SOLICITUD                                                      | Asignacion                             | Dar de Baja 📃 Ingreso 🗌 Reinteg                                | ro 🗌 Traslado       |                | ð                                       |   |
| Fecha de la Solicitud                                                      | Tipo de Solicitud                      | Tipo Movimiento                                                | Código              | o de la Solici | tud                                     |   |
| 20/12/2022 2:27 p.m.                                                       | Asignacion                             | V                                                              | TR 5000             | 101245         |                                         |   |
| DATOS DEL FUNCIONARIO QUE GRAB                                             | Dar de Baja<br>Ingreso Bienes Nuevos   |                                                                |                     |                |                                         |   |
| Identificacion:                                                            | Ingreso Bienes Usados<br>Transferencia |                                                                | Dependencia:        |                |                                         |   |
| 53036537                                                                   | DIANA JEANE                            | TH CESPEDES HERNANDEZ                                          | NIVEL CENTRA        | L              |                                         |   |

NOTA: Todo tipo de solicitud y movimiento mantendra el mismo formato de diligenciamiento.

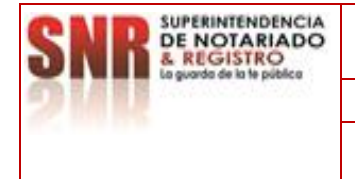

# MACROPROCESO: GESTION<br/>ADMINISTRATIVACódigo:PROCESO: ALMACENVersión:PROCEDIMIENTO: MANEJO<br/>ADMINISTRATIVO DEL ALMACÉNFecha:

# INGRESO DE BIENES

# 2.1. CREACION SOLICITUD INGRESO DE BIENES NUEVOS.

Es el proceso mediante el cual se da ingreso de manera física a los elementos adquiridos por la entidad a la herramienta de gestión financiera integral HGFI ya sea mediante proceso contractual de orden de compra o contrato.

Se puede observar que el sistema genera datos predeterminados y otros que deben ser diligenciados o seleccionados de manera manual como lo son:

- a. Tipo de solicitud
- b. Tipo de movimiento
- c. Datos del funcionario quien gestiona la solicitud de ingreso.(Supervisor del contrato o quien haga su vez)
- d. Documentos soporte, documento que menciona el proceso contractual.
- e. Observaciones y Detalle del Ingreso; se debe mencionar el objeto del contrato el cual se encuentra en el acta de inicio.
- f. Anexos asociados con la solicitud, se debe anexar todo documento relacionado con el proceso contractual, orden de compra, contrato, acta de inicio, póliza, remisión, factura, ficha técnica "equipos tecnológicos". El formulario permite anexar imagen, archivo plano en Word, PDF, Excel.
- g. Tipo de adquisición, depende del proceso contractual.
- h. Fondo de la adquisición, ente regulador del gasto.
- i. Número de contrato, se digita el número de orden de compra o contrato y de manera automática la herramienta relaciona el formulario con la información plasmada con anterioridad desde el área de contratos.
- j. Tipo de ingreso, naturaleza del bien adquirido (consumo, consumo controlado, devolutivo).
- k. Para terminar la operación transaccional de la solicitud creada se procede a dar clic en el icono enviar.

Los demás datos relacionados en el formulario se generan de manera automática. Ver imagen.

#### NOTA: Para avanzar de un campo a otro se utiliza la tecla tabular.

|                                                     | MACROPROCESO: GESTION      | Código:  |
|-----------------------------------------------------|----------------------------|----------|
| <b>DND</b> & REGISTRO<br>La guarda de la Ve pública | ADMINISTRATIVA             |          |
| 2/11                                                | PROCESO: ALMACEN           | Versión: |
|                                                     | PROCEDIMIENTO: MANEJO      | Fecha:   |
|                                                     | ADMINISTRATIVO DEL ALMACÉN |          |

| DIRECCIÓN ADMINISTRATUVA Y FINANCIERA    GRUPO DE SERVICIOS ADMINISTRATUS    ALHACEN                                                                                                    | http://bpm-snr.cloudapp.ne                                                                                                    | t/snr/eForm.aspx?Action=Almacen⤅=GPPf                                                                                                    | E%20Solicitudes&Service=                                                                                                    | Metastorm%20BPM%20Server8                                                              |
|----------------------------------------------------------------------------------------------------|----------------------------------------------------------------------------------------------------|----------------------------------------------------------------------------------------------------|----------------------------------------------------------------------------------------------------|----------------------------------------------------------------------------------------|
| GRUPD DE SERVICIOS ADMINISTRATIVOS     GRUPO DE SERVICIOS ADMINISTRATIVOS     LIACEN      GRUPO DE SERVICIOS ADMINISTRATIVOS     LIACEN      GRUPO DE SERVICIOS ADMINISTRATIVOS     LIACEN      TOS DE LA SOLICITUD      Adiguadon     Dur de Baja     Topeno     Tatado      Topeno     Tatado      Topeno     Topeno     Tatado      Topeno     Topeno |                                                                                                    | DIDECCIÓN ADMINISTRATIVA                                                                                                    | VETNANCIEDA                                                                                                    |                                                                                        |
| INJUSTICIA       GRUPO DE SERVICIOS ADMINISTRATIONS         ALHACEN       ALHACEN         MINJUSTICIA       Asgnadon         TOS DE LA SOLICITUD       Asgnadon         Perde de la Solicitud       Ingreso         Parto de Solicitud       Ingreso         TOS DEL FUNCIONARIO QUE GRABA EL REGISTRO       Dependencia:         Identificación:       Funcionario:         VOS DEL FUNCIONARIO SOLICITA INGRESO DEL BEIN       Dependencia:         TOS DEL FUNCIONARIO SOLICITA INGRESO DEL BEIN       Dependencia:         Toso Solicitud       Precionario:       Dependencia:         7812345       Oreador Solicitude:       NIVEL CENTRAL         TOS DEL FUNCTIONARIO SOLICITA INGRESO DEL BEIN       Dependencia:         Toso de Solicitud       Nimero de la Novelad       F. Anexos Asociados con la Solicitud         ORREO CON SOLICITUD DE INGRESO       Nimero de la Novelad       F. Anexos Asociados con la Solicitud         ORREO CON SOLICITUD DE INGRESO       Informatio:       Dependencia:       Dependencia:         Toto de Adquaticion       Nimero de la Novelad       F. Anexos Asociados con la Solicitud       Nombre de Informatio:         Toto de Adquaticion       Nimero de La Requesion       Nimero de Contrato       Nimero de Contrato       Nimero de Contrato         Toto de Adquaticion<                                                                                                    | 121                                                                                                    | DIRECCION ADMINISTRATIVA                                                                                                    | T FINANCIEKA                                                                                                    |                                                                                        |
| ALMACEN       ALMACEN       Contract         MATOS DE LA SOLICITUD       a signación       Dar de Baja       Ingreso       Reintegro       Trasido         Picha de la Solicitud       A, Tito de Solicitud       B, Tito Movimiento       Códiça de la Solicitud       Dividica Solicitud       Dividica Solicitud       Nivel Central       Dividica Solicitud       Nivel Central       Dividica Solicitud       Nivel Central       Dividica Solicitud       Nivel Central       Dividica Solicitud       Nivel Central       Dividica Solicitud       Nivel Central       Dividica Solicitud       Nivel Central       Dividica Solicitud       Nivel Central       Dividica Solicitud       Niverse Solicitud       Niverse Solicitud                                                                                                    | () MINJUSTICIA                                                                                                    | GRUPO DE SERVICIOS ADMINIS                                                                                                    | TRATIVOS SNR                                                                                                    | E NOTARIADO                                                                            |
| ATOS DE LA SOLUCTUD          A top de Solichud         B top de Baja         Top Meximiento         Orgena         Orgena                                            |                                                                                                    | ALMACEN                                                                                                    |                                                                                                    | panto de la la pública PAL E PULIDAD EDUCACIÓN                                         |
| NTOS DE LA SOLICITUD Asgnadon Dar de Baja Vingreso Trastado   Fecha de Is Solicitud Tito de Solicitud Vindereso Códiça de la Solicitud   0/11/02/015 10:01 a.m. Tito de Solicitud Vindereso Códiça de la Solicitud   0/11/02/015 10:01 a.m. Tito de Solicitud Vindereso Vindereso   1205 DE LE JURICIONARIO QUE GRABA EL REGISTRO   1204rtificación: Funcionario: Dependencia:   7812.245 Oresdor Solicitudes Niverionario: Dependencia:   7812.245 Oresdor Solicitudes Niverionario: Dependencia:   7812.245 Oresdor Solicitudes Niverionario: Dependencia:   7812.245 Oresdor Solicitudes Niverionario: Dependencia:   7812.245 Oresdor Solicitudes Niverionario: Dependencia:   7812.245 Oresdor Solicitudes Niverionario: Dependencia:   7812.245 Oresdor Solicitudes Niverionario: Dependencia:   7812.245 Oresdor Solicitudes Niverionario: Dependencia:   7812.245 Oresdor Solicitudes Niverionario: Dependencia:   7812.245 Oresdor Solicitudes Niverionario: Dependencia:   7812.245 Oresdor Solicitud Niverionario: Dependencia:   7812.245 Oresdor Solicitudes Niverionario: Niverionario:   0 Oresdor Solicitudes Niverionario: Niverionario:   0 Oresdor Solicitudes Niverionario: Niverionario:   0 </td <td></td> <td></td> <td></td> <td></td>                                                                                                    |                                                                                                    |                                                                                                    |                                                                                                    |                                                                                        |
| Fecha de la Solicitud A too de Solicitud B Too Movimiento Códeo de la Solicitud   03/10/2015 10:01 a.m. Ingreso Bienes Hueros Compras Ingreso Bienes Hueros   TOS DEL FUNCTONARIO QUE GRABA EL RECISTRO Indendinacion: Dependiencia:   78122345 Oreador Solicitudes Ingreso Bienes Solicitudes   NOS DEL FUNCTONARIO SOLICITA INGRESO DEL BIEN Idendinación: Funcionario: Oreador Solicitudes NOS ASOCIADOS CON LA SOLICITUDDE INGRESO Dependiencia: Numero de la Solicitud Número de la Solicitud Número de la Solicitud Número de la Solicitud Número de la Solicitud Número de la Solicitud Número de la Solicitud Número de la Solicitud Número de la Movedad Contratos Jódo de 2015 Júliziánia Interventor Júliziánia Interventor Júliziánia Interventor Júliziánia Proveedor (NIT) Proveedor Júliziánia Proveedor (NIT) Proveedor Júliziánia Proveedor (NIT) Proveedor Júliziánia Proveedor (NIT) Proveedor Júliziánia Proveedor (NIT) Proveedor Júliziánia Proveedor (NIT) Júliziánia Proveedor (NIT) Júliziánia Proveedor (NIT) Júliziánia Proveedores Número de Roitera Número de Roitera Número de Roitera Júliziánia Proveedores Número de Roitera Júliziánia Proveedores Número de Roitera Júliziánia Proveedores Número de Roitera Júliziánia Proveedores Número de Roitera Júliziánia Proveedores Número de Roitera Júliziánia Proveedores Número de Roitera Júliziánia Proveedores Número de Roitera (Devolutivos) Júliziánia Proveedores Júliziánia Proveedores Número de Roitera (Devolutivos) Júliziánia Proveedores Número                                                                                                    | ATOS DE LA SOLICITUD                                                                                                    | Asignacion 📃 Dar de Baja 🕑 Ingreso                                                                                                    | Reintegro Traslado                                                                                                    | -                                                                                      |
| 01/10/2015 10:01 a.m.       Engreso Blenes Nuevos       Compras       IN       \$000000362         101/10/2015 10:01 a.m.       Engreso Blenes Nuevos       Compras       Dependencia:         101/10/2015 10:01 a.m.       Funcionario:       Dependencia:         1021/2015 10:01 ALSOLICITA INGRESO DEL BLEN       Dependencia:       Paradors Solicudes         1000 50 EL FUNCTIONARIO SOLICITA INGRESO DEL BLEN       Dependencia:       NIVEL CENTRAL         101/2015 ASOCIADOS CON LA SOLICITUDDE INGRESO       Funcionario:       Dependencia:         1020000000000       Funcionario:       Dependencia:         100000000       Funcionario:       Dependencia:         100000000       Funcionario:       Dependencia:         100000000       Funcionario:       Dependencia:         100000000       Funcionario:       Dependencia:         100000000       Numero de la Novedad       Funcionario:         100000000       Funcionario:       Numero de la Adquisicion         Contrato       Ontrato       Montre de Interventor         100000000       Nombre de Interventor       Dipino Contrato         100000000       Nombre de Interventor       Dipino Contrato         100000000       Nombre de Interventor       Dipino Contrato         100000000                                                                                                    | Fecha de la Solicitud                                                                                                    | Tipo de Solicitud <b>B.</b> Tipo Movimiento                                                                                                    | Código de la                                                                                                    | Solicitud                                                                              |
| TOS DEL FUNCIONARIO QUE GRABA EL REGISTRO         Identificacion:       Puncionario:       Dependencia:         7812345       Creador Solicitudes         VIOS DEL FUNCIONARIO SOLICITA INGRESO DEL BIEN       Dependencia:         Identificación:       Funcionario:       Dependencia:         7812345       Creador Solicitudes       NIVEL CENTRAL         VIOS ASOCIADOS CON LA SOLICITUDDE INGRESO       Número de la Novedad       F., Anexos Asociados con la Solicitud         Observaciones       Número de la Novedad       F., Anexos Asociados con la Solicitud         Observaciones       Número de la Adquisicion       Número de la Adquisicion         Número de Contrato       Contrato       Fecha del Ingreso         300 de 2015       Contrato       Fecha del Contrato         100000000       Ijouro0000       Ijouro11         Identificación Interventor       Ijouro120000       Ijouro120000         0       Ijouro1200000       Ijouro1200000         112/12/153 12/01:00 AM       Ijouro200000       Ijouro200000         1124       Número de Guenta       Número de Guenta                                                                                                    | 01/10/2015 10:01 a.m.                                                                                                    | Ingreso Bienes Nuevos 🗸 Compras                                                                                                    | V IN 500000362                                                                                                    | 2                                                                                      |
| Identificacion:       Functionario:       Dependencia:         7812245       Greador Solicitudes         Identificación:       Functionario:       Dependencia:         7212345       Greador Solicitudes       NIVEL CENTRAL         7005 ASOCIADOS CON LA SOLICITUDDE INGRESO       INVERCIDUARS       Dependencia:         Documento de Soporte de la Solicitud       Número de la Novedad       F. Anexos Asociados con la Solicitud         CORRED CON SOLICITUD DE INGRESO       Número de la Novedad       F. Anexos Asociados con la Solicitud         Observaciones       Número de la Adquisicion       Vintero de fichero       Tamaño         Observaciones       Contratoo       Solovitudes       Nombre de fichero       Tamaño         Identificación Interventor       Nombre de supervisor       Solovitudes       MINUAL FUNCIONAL       Fecha del Contrato         300 de 2015       Contrato       Contrato       Solovitudes       MINUAL FUNCIONAL       Contrato         1000000000       Iposodorito Interventor       Nombre de supervisor       Solovitudes       JU/1/23 12:00 AM       JU/1/23 12:00 AM         11       Ipador       Número de Garantia (Devolutivos)       Ju/1/23 12:00 AM       Fecha de Vigencia de la Garantia         149       Número de Barantia (Devolutivos)       Solovi2015 4:00 pm.       Solovi2                                                                                                    | TOS DEL FUNCIONARIO QUE GRAI                                                                                                    | BA EL REGISTRO                                                                                                    |                                                                                                    |                                                                                        |
| 2812345       Oreador Solicitudes         VIOS DEL FUNCIONARIO SOLICITA INGRESO DEL BIEN         Identificación:       Funcionario:         7812345       Oreador Solicitudes         NIVEL CENTRAL    COS SOCIADOS CON LA SOLICITUDDE INGRESO          Documento de Soporte de la Solicitud       Número de la Novedad         CORREO CON SOLICITUD DE INGRESO    Contratos Adquisicion          Contratos       Número de la Adquisicion    Contratos Adquisicion          Contratos       Número de la Adquisicion    Contratos Adquisicion          Toto de Ingreso       Montbre de supervisor         Identificación Interventor       Interventor         0       0         0       0         0       0         0       0         0       0         0       0         0       0         0       0         0       0         0       0         0       0         0       0         0       0         100000000       100000000         100000000       100000000         1000000000       100000000 <td>Identificacion:</td> <td>Funcionario:</td> <td>Dependencia:</td> <td></td>                                                                                                    | Identificacion:                                                                                                    | Funcionario:                                                                                                    | Dependencia:                                                                                                    |                                                                                        |
| Topo de Adquisicon       Fondo de la Novedad       F. Anexos Asociados con la Solicitud         Concentro de Soporte de la Solicitud       Número de la Novedad       F. Anexos Asociados con la Solicitud         Documento de Soporte de la Solicitud       Número de la Novedad       F. Anexos Asociados con la Solicitud         Corrector Adquisicion       Número de la Adquisicion       Tamaño         Observaciones       Fondo de la Adquisicion       Tamaño         Contratos Adquisicion       Intereso       Contrato         Documento de Soporte       Intereso       Contrato         Documento de Intereso       Intereso       Intereso         Documento de Intereso       Intereso       Intereso         Documento de Intereso       Intereso       Intereso         Documentor       Intereso       Intereso         Documentor       Intereso       Intereso         Documentor       Intereso       Intereso         Documentor       Intereso       Intereso         Documentor       Intereso       Intereso         Documentor       Intereso       Intereso         Documentor       Intereso       Intereso         Documentor       Intereso       Intereso         Donotore       Intereso       Intereso                                                                                                    | 7812345                                                                                                    | Creador Solicitudes                                                                                                    |                                                                                                    |                                                                                        |
| Utor DEL FUNCTOMARIO SOLICITA INGRESO DEL BEN         Identificación:       Funciorario:       Dependencia:         7812345       Creator Solicitudes       NIVEL CENTRAL         TOS ASOCIADOS CON LA SOLICITUDDE INGRESO       Interventor       Nimero de la Novedad         Observaciones       F., Anexos Asociados con la Solicitud         Observaciones       Número de la Adquisicion       Tamaño         Observaciones       Ifenetical Página 1 De 1       Monbre de fichero       Tamaño         Número de Contrato       Doutrato       MANUAL FUNCIONAL       J0/92015 4:01 p.m.       Si         1       J00000000       J1/12/1969 7:00 p.m.       Si       J0/92015 4:01 p.m.       Si         0       Proveedor       Proveedor (NIT)       Proveedor       J1/12/1969 7:00 p.m.       Si       J0/92015 4:01 p.m.       Si         0       Doutrato       Doutrato       Dipervector       Dipervector       Dipervector       Dipervector       Dipervector         0       Proveedor       Proveedor (NIT)       Proveedor       Dipervector       Dipervector       Dipervector       Dipervector       Dipervector       Dipervector       Dipervector       Dipervector       Dipervector       Dipervector       Dipervector       Dipervector       Dipervector       Dipervectore                                                                                                    |                                                                                                    |                                                                                                    |                                                                                                    | 1                                                                                      |
| Identificación:       Funcionario:       Dependencia:         7812245       Creador Solicitudes       NIVEL CENTRAL         VIOS ASOCIADOS CON LA SOLICITUIDDE INGRESO         Documento de Soporte de la Solicitud       Número de la Novedad         CORRETO CON SOLICITUD DE INGRESO         Documento de Soporte de la Solicitud       Número de la Novedad         CORRETO CON SOLICITUD DE INGRESO         Observaciones         Utilización       Fondo de la Adquisicion         Contratos Aulquísicion       Itel CE IERCI Página 1 De 1         Contratos       Contrato         200 de 2015       Contrato         Tipo de Interventor       Ontrato         100000000       Identificación Interventor         0       Identificación Proveedor (NIT)         0       Proveedor         0       Tipo de Cuenta         Número de Póliza       Número de Garantía (Devolutivos)         1       Identificación Literentor                                                                                                    | TOS DEL FUNCIONARIO SOLICITA                                                                                                    | A INGRESO DEL BIEN                                                                                                    |                                                                                                    |                                                                                        |
| P12235       Creador Solicitudes       NUVEL CENTRAL         VIOS ASOCIADOS CON LA SOLICITUDDE INGRESO       Número de la Novedad       F. Anexos Asociados con la Solicitud         Documento de Soporte de la Solicitud       Número de la Novedad       F. Anexos Asociados con la Solicitud         CORREO CON SOLICITUD DE INGRESO       Nombre de la Adquisicion       Image: Contrato Solicitud Solicitud         Observaciones       Image: Contrato Solicitud       Image: Contrato Solicitud Solicitud         Information Adquisicion       Image: Contrato Solicitud Solicitud       Image: Contrato Solicitud Solicitud Soli                                                                                                    | Identificación:                                                                                                    | Funcionario:                                                                                                    | Dependencia:                                                                                                    |                                                                                        |
| Documento de Soporte de la Solicitud       Número de la Novedad       F. Anexos Asociados con la Solicitud         Observaciones       Imaño       Imaño         Observaciones       Fondo de la Adquisicion       Imaño         Observaciones       Fondo de la Adquisicion       Imaño         Ontrato       Imaño       Imaño         300 de 2015       Imaño       Imaño         Topo de Adquisicion       Imaño       Imaño         Identificación Supervisor       Imaño       Imaño         100000000       Imaño       Imaño         Identificación Interventor       Imaño       Imaño         0       Imaño       Imaño         1       Imaño       Imaño       Imaño                                                                                                    | 7812345                                                                                                    | Creador Solicitudes                                                                                                    | NIVEL CENTRAL                                                                                                    |                                                                                        |
| Documento de Soporte de la Solicitud       Número de la Novedad       F. Anexos Asociados con la Solicitud         CORREO CON SOLICITUD DE INGRESO       Número de la Novedad       Nombre de fichero       Tamaño         Observaciones       Imano       Imano       Imano       Imano       Imano         Observaciones       Imano       Imano       Imano       Imano       Imano       Imano         Imano       Imanoo       Imanoo       Imanoo       Imanoo       Imanoo       Imanoo       I                                                                                                    | TOS ASOCIADOS CON LA SOLICIT                                                                                                    | UDDE INGRESO                                                                                                    |                                                                                                    |                                                                                        |
| Tipo de Adquisicion       H. Fondo de la Adquisicion         Oritratos Adquisicion       Número de Contrato         300 de 2015       ICE CE CE CE Página 1 De 1         Tipo de Ingreso       Contrato         Devolutivo       ONTOLI         Identificación Supervisor       Nombre de supervisor         10000000       I0000000         Identificación Interventor       Nombre de Interventor         0       0         1dentificación Proveedor (NIT)       Proveedor         0       0         Banco para pago de Proveedores       Tipo de Cuenta         Número de Póliza       Número de Garantía (Devolutivos)         1       149                                                                                                    | Documento de Soporte de la Solicitud<br>CORREO CON SOLICITUD DE INGRES                                                                                                    | Número de la Novedad                                                                                                    | F. Anexos A                                                                                                    | sociados con la Solicitud<br>Tamaño                                                    |
| Contratos Adquisición       V         Número de Contrato         300 de 2015         Tipo de Ingreso         Devolutivo         Contrato         Identificación Supervisor         10000000         Identificación Interventor         0         0         1dentificación Proveedor (NIT)         0         0         10000000         10000000         10000000         10000000         10000000         10000000         10000000         10000000         10000000         10000000         10000000         10000000         10000000         10000000         10000000         10000000         10000000         10000000         10000000         10000000         10000000         10000000         10000000         10000000         10000000         10000000         10000000         10000000         10000000         100101         100101         100                                                                                                    | Documento de Soporte de la Solicitud<br>CORREO CON SOLICITUD DE INGRES<br>Observaciones                                                                                                    | Número de la Novedad                                                                                                    | F. Anexos A                                                                                                    | sociados con la Solicitud<br>Tamaño                                                    |
| Número de Contrato       IC       IC       I                                                                                                    | Documento de Soporte de la Solicitud<br>CORREO CON SOLICITUD DE INGRES<br>Observaciones                                                                                                    | 50                                                                                                    | F. Anexos A                                                                                                    | sociados con la Solicitud<br>Tamaño                                                    |
| 300 de 2015       HC IC IC IC IC IC IC IC IC IC IC IC IC IC                                                                                                    | Documento de Soporte de la Solicitud<br>CORREO CON SOLICITUD DE INGRES<br>Observaciones                                                                                                    | 50                                                                                                    | F. Anexos A                                                                                                    | sociados con la Solicitud<br>Tamaño                                                    |
| Tipo de Ingreso       Contrato         Devolutivo       IONTIDD11         Identificación Supervisor       Nombre de supervisor         100000000       I00000000         Identificación Interventor       Nombre del Interventor         0       0         1dentificación Proveedor (NIT)       Proveedor         0       0         1dentificación Proveedor (NIT)       Proveedor         0       0         1dentificación Proveedores       Tipo de Cuenta         Número de Póliza       Número de Garantía (Devolutivos)         1       149                                                                                                    | Documento de Soporte de la Solicitud<br>CORREO CON SOLICITUD DE INGRES<br>Observaciones<br>Tipo de Adquisicion<br>Contratos Adquisicion<br>Número de Contrato                                                                                                    | 50                                                                                                    | F. Anexos A                                                                                                    | sociados con la Solicitud<br>Tamaño                                                    |
| Devolutivo       CONTROLL         Identificación Supervisor       Nombre de supervisor         100000000       I00000000         Identificación Interventor       Nombre del Interventor         0       0         1dentificación Proveedor (NIT)       Proveedor         0       0         1dentificación Proveedores       Tipo de Cuenta         Número de Póliza       Número de Garantía (Devolutivos)         1       149                                                                                                    | Documento de Soporte de la Solicitud<br>CORREO CON SOLICITUD DE INGRES<br>Observaciones<br>Tipo de Adquisicion<br>Contratos Adquisicion<br>Número de Contrato<br>300 de 2015                                                                                                    | 50                                                                                                    | F. Anexos A                                                                                                    | sociados con la Solicitud<br>Tamaño                                                    |
| Identificación Supervisor     Nombre de supervisor     Fecha del Contrato     Fecha Fin del Contrato       100000000     100000000     31/12/1969 7:00 p.m.     30/09/2015 4:01 p.m.     30/09/2015 4:01 p.m.       Identificación Interventor     0     0     11/1753 12:01:00 AM       Identificación Proveedor (NIT)     Proveedor     0     11/1753 12:01:00 AM       Banco para pago de Proveedores     Tipo de Cuenta     Número de Cuenta       Número de Póliza     Número de Garantía (Devolutivos)     Fecha de Vigencia de la Póliza Fecha de Vigencia de la Garantía       149     30/10/2015 4:01 p.m.     30/09/2015 4:01 p.m.     30/09/2015 4:01 p.m.                                                                                                    | Documento de Soporte de la Solicitud<br>CORREO CON SOLICITUD DE INGRES<br>Observaciones<br>Tipo de Adquisicion<br>Contratos Adquisicion<br>Número de Contrato<br>300 de 2015<br>Tipo de Ingreso                                                                                                    | 50                                                                                                    | F. Anexos A<br>Nombre de fichero<br>E. Detalles del Ingreso<br>MANUAL FUNCIONAL                                                                 | sociados con la Solicitud                                                              |
| 100000000       100000000       31/12/1969 7:00 p.m.       30/09/2015 4:01 p.m.       30/09/2015 4:01 p.m.         Identificación Interventor       0       0       0       1/1/1753 12:01:00 AM         Identificación Proveedor (NIT)       Proveedor       0       1/1/1753 12:01:00 AM         Banco para pago de Proveedores       Tipo de Cuenta       Número de Cuenta         Número de Póliza       Número de Garantía (Devolutivos)       Fecha de Vigencia de la Póliza Fecha de Vigencia de la Garantía         149       30/10/2015 4:01 p.m.       10/10/2015 4:01 p.m.                                                                                                    | Documento de Soporte de la Solicitud<br>CORREO CON SOLICITUD DE INGRES<br>Observaciones<br>Tipo de Adquisicion<br>Contratos Adquisicion<br>Número de Contrato<br>300 de 2015<br>Tipo de Ingreso<br>Devolutivo                                                                                                    | 50       Número de la Novedad         50                                                                                                    | F. Anexos A<br>Nombre de fichero<br>E. Detalles del Ingreso<br>MANUAL FUNCIONAL                                                                 | sociados con la Solicitud                                                              |
| Identificación Interventor     Nombre del Interventor     Objeto Contrato       0     0     0       Identificación Proveedor (NIT)     Proveedor       0     0       Banco para pago de Proveedores     Tipo de Cuenta       Número de Póliza     Número de Garantía (Devolutivos)       1     149                                                                                                    | Documento de Soporte de la Solicitud<br>CORREO CON SOLICITUD DE INGRES<br>Observaciones<br>-Tipo de Adquisicion<br>Contratos Adquisicion<br>Número de Contrato<br>300 de 2015<br>Tipo de Ingreso<br>Devolutivo<br>Identificación Supervisor                                                                                                    | 50       Número de la Novedad         50       Fondo de la Adquisicion         Image: State of the state of the state of the | E. Detailes del Ingreso<br>MANUAL FUNCIONAL<br>Fecha del Contrato                                                                               | sociados con la Solicitud                                                              |
| 0     0       Identificación Proveedor (NIT)     Proveedor       0     0       0     0       Banco para pago de Proveedores     Tipo de Cuenta       Número de Póliza     Número de Garantía (Devolutivos)       1     149                                                                                                    | Documento de Soporte de la Solicitud<br>CORREO CON SOLICITUD DE INGRES<br>Observaciones<br>Intipo de Adquisicion<br>Contratos Adquisicion<br>Número de Contrato<br>300 de 2015<br>Tipo de Ingreso<br>Devolutivo<br>Identificación Supervisor<br>100000000                                                                                                    | SO                                                                                                    | F. Anexos A<br>Nombre de fichero                                                                                                    | Sociados con la Solicitud                                                              |
| Identificación Proveedor (NIT)     Proveedor       0     0       Banco para pago de Proveedores     Tipo de Cuenta       Número de Póliza     Número de Garantía (Devolutivos)       1     149                                                                                                    | Documento de Soporte de la Solicitud<br>CORREO CON SOLICITUD DE INGRES<br>Observaciones<br>Contratos Adquisicion<br>Contratos Adquisicion<br>Número de Contrato<br>300 de 2015<br>Tipo de Ingreso<br>Devolutivo<br>Identificación Supervisor<br>100000000<br>Identificación Interventor                                                                        | SO                                                                                                    | F. Anexos A<br>Nombre de fichero<br>E. Detalles del Ingreso<br>MANUAL FUNCIONAL<br>Fecha del Contrato<br>31/12/1969 7:00 p.m<br>Objeto Contrato | sociados con la Solicitud<br>Tamaño<br>Fecha Fin del Contrato                          |
| 0     0       Banco para pago de Proveedores     Tipo de Cuenta       Número de Póliza     Número de Garantía (Devolutivos)       1     149   Fecha de Vigencia de la Póliza Fecha de Vigencia de la Garantía 30/10/2015 4:01 p.m. 19                                                                                                    | Documento de Soporte de la Solicitud<br>CORREO CON SOLICITUD DE INGRES<br>Observaciones<br>Tipo de Adquisicion<br>Contratos Adquisicion<br>Número de Contrato<br>300 de 2015<br>Tipo de Ingreso<br>Devolutivo<br>Identificación Supervisor<br>100000000<br>Identificación Interventor<br>0                                                                     | SO                                                                                                    | F. Anexos A<br>Nombre de fichero                                                                                                    | sociados con la Solicitud<br>Tamaño<br>Pecha Fin del Contrato                          |
| Banco para pago de Proveedores     Tipo de Quenta     Número de Cuenta       Número de Póliza     Número de Garantía (Devolutivos)     Fecha de Vigencia de la Póliza Fecha de Vigencia de la Garantía       1     149     30/10/2015 4:01 p.m.     130/09/2015 4:01 p.m.                                                                                                    | Documento de Soporte de la Solicitud<br>CORREO CON SOLICITUD DE INGRES<br>Observaciones<br>Tipo de Adquisicion<br>Contratos Adquisicion<br>Número de Contrato<br>300 de 2015<br>Tipo de Ingreso<br>Devolutivo<br>Identificación Supervisor<br>100000000<br>Identificación Interventor<br>0<br>Identificación Proveedor (NIT)                                   | S0 Número de la Novedad S0                                                                                                    | F. Anexos A<br>Nombre de fichero<br>E. Detalles del Ingreso<br>MANUAL FUNCIONAL<br>Fecha del Contrato<br>31/12/1969 7:00 p.m<br>Objeto Contrato | sociados con la Solicitud                                                              |
| Número de Póliza         Número de Garantía (Devolutivos)         Fecha de Vigencia de la Póliza Fecha de Vigencia de la Garantía           1         149         30/10/2015 4:01 p.m.         130/09/2015 4:01 p.m.                                                                                                    | Documento de Soporte de la Solicitud<br>CORREO CON SOLICITUD DE INGRES<br>Observaciones<br>Tipo de Adquisicion<br>Número de Contrato<br>300 de 2015<br>Tipo de Ingreso<br>Devokritivo<br>Identificación Supervisor<br>100000000<br>Identificación Interventor<br>0<br>Identificación Proveedor (NIT)<br>0                                                      | S0 Número de la Novedad S0                                                                                                    | F. Anexos A<br>Nombre de fichero<br>E. Detalles del Ingreso<br>MANUAL FUNCIONAL<br>Fecha del Contrato<br>31/12/1969 7:00 p.m<br>Objeto Contrato | sociados con la Solicitud<br>Tamaño<br>Fecha Fin del Contrato                          |
| Número de Garantia (Devolutivos) Fecha de Vigencia de la Póliza Fecha de Vigencia de la Garantia<br>1 149 30/10/2015 4:01 p.m. 19 30/09/2015 4:01 p.m.                                                                                                    | Documento de Soporte de la Solicitud<br>CORREO CON SOLICITUD DE INGRES<br>Observaciones<br>Tipo de Adquisicion<br>Número de Contrato<br>300 de 2015<br>Tipo de Ingreso<br>Devolutivo<br>Identificación Supervisor<br>100000000<br>Identificación Interventor<br>0<br>Identificación Proveedor (NIT)<br>0<br>Banco para pago de Proveedores                     | S0 Número de la Novedad S0                                                                                                    | F. Anexos A<br>Nombre de fichero<br>E. Detalles del Ingreso<br>MANUAL FUNCIONAL<br>Fecha del Contrato<br>31/12/1969 7:00 p.m<br>Objeto Contrato | Sociados con la Solicitud                                                              |
| 1 149 30/10/2015 4:01 p.m. 😭 30/09/2015 4:01 p.m.                                                                                                    | Documento de Soporte de la Solicitud<br>CORREO CON SOLICITUD DE INGRES<br>Observaciones<br>Tipo de Adquisicion<br>Número de Contrato<br>300 de 2015<br>Tipo de Ingreso<br>Devolutivo<br>Identificación Supervisor<br>100000000<br>Identificación Interventor<br>0<br>Identificación Proveedor (NIT)<br>0<br>Banco para pago de Proveedores                     | S0 Número de la Novedad S0 S0 Fondo de la Adquisicion S0 S0 S0 S0 S0 S0 S0 S0 S0 S0 S0 S0 S0                                                                                                    | F. Anexos A<br>Nombre de fichero                                                                                                    | Sociados con la Solicitud                                                              |
|                                                                                                    | Documento de Soporte de la Solicitud<br>CORREO CON SOLICITUD DE INGRES<br>Observaciones<br>Tipo de Adquisicion<br>Número de Contrato<br>300 de 2015<br>Tipo de Ingreso<br>Devolutivo<br>Identificación Supervisor<br>100000000<br>Identificación Interventor<br>0<br>Identificación Proveedor (NIT)<br>0<br>Banco para pago de Proveedores<br>Número de Póliza | SO                                                                                                    | F. Anexos A<br>Nombre de fichero                                                                                                    | sociados con la Solicitud<br>Tamaño<br>Fecha Fin del Contrato<br>Sol/09/2015 4:01 p.m. |

Una vez culminado el diligenciamiento del formulario el sistema lo direcciona a la ventana emergente donde aparece el formulario para realizar el respectivo ingreso de los bienes.

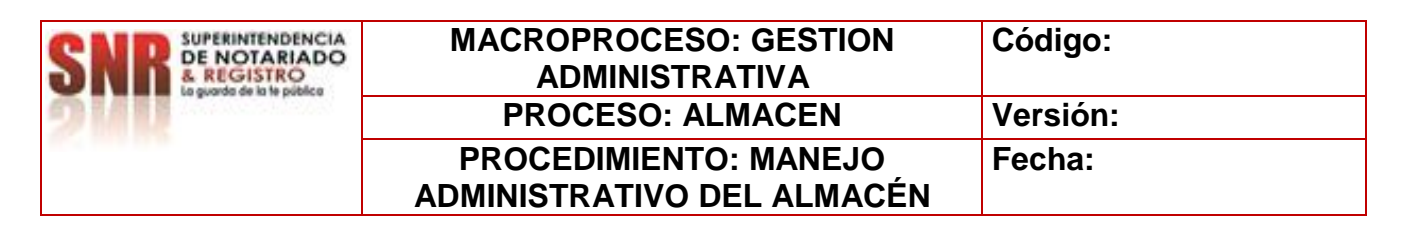

El formulario contiene datos generales de quien creo la solicitud, así como las opciones de acción que me permitirán darle continuidad al proceso:

- Ingresar Bien: carga de un bien al formulario.
- Enviar solicitud: acción de control que permite seguir con el flujo del proceso.
- Modificar solicitud: Cambios a la solicitud creada, desde el mismo rol.
- Cancelar solicitud: Dar por terminada o anulada una solicitud, mencionando el motivo por el cual se cancela.

|               | Icomo Donorcad | Solicitud Proce | so GPPE       | Anotaciones                      | Control d                                      | el Proceso                         | Registro d   | le Auditoría  |                                                                  |                                                     |
|---------------|----------------|-----------------|---------------|----------------------------------|------------------------------------------------|------------------------------------|--------------|---------------|------------------------------------------------------------------|-----------------------------------------------------|
| <b>(</b> ) МІ | NJUSTICIA      | D               | IRECCI(<br>GI | ÓN ADMIN<br>RUPO DE SER<br>ÍTEMS | NISTRAT<br>VICIOS ADM<br>DE LA SOLI<br>ALMACEN | IVA Y FII<br>IINISTRATIV<br>ICITUD | VANCIE<br>os |               | PERINTENDENCIA<br>NOTARIADO<br>REGISTRO<br>vado de lo le público | TODOS POR UN<br>NUEVO PAÍS<br>PAZ EQUIDAD EDUCACIÓN |
| ATOS DE LA    | SOLICITUD      | ſ               | Asignacion    | Dar de Baj                       | ia 🗹 Ingreso                                   | Reintegr                           | Trasl        | lado          | 0                                                                |                                                     |
| Fecha de la   | a Solicitud    |                 | Tipo          | de Solicitud                     |                                                |                                    |              | Codigo de la  | Solicitud                                                        |                                                     |
| 01/10/201     | 5 10:01 a.m.   | 1               | Ingr          | eso Bienes Nuev                  | os                                             | ~                                  | IN           | S00000362     |                                                                  |                                                     |
| ATOS DEL F    | UNCIONARIO QU  | E GRABA EL REG? | STRO          |                                  |                                                |                                    | 10           |               |                                                                  | Ξ.C                                                 |
| Identificaci  | ón:            |                 | Funci         | onario:                          |                                                |                                    | Depen        | dencia:       |                                                                  |                                                     |
| 7812345       |                |                 | Crea          | dor Solicitudes                  |                                                |                                    |              |               |                                                                  |                                                     |
| DATOS DEL     | FUNCIONARIO 50 | LICITA INGRESC  | DEL BIEN      |                                  |                                                |                                    | 10           |               |                                                                  | 294 - 1                                             |
| Identificaci  | ón:            |                 | Funci         | onario:                          |                                                |                                    | Depen        | dencia:       |                                                                  |                                                     |
| 7812345       |                |                 | Crea          | dor Solicitudes                  |                                                |                                    | NIVEL        | CENTRAL       |                                                                  |                                                     |
| ⊬   ←   →     | Página 1 De 1  |                 |               |                                  |                                                |                                    |              |               |                                                                  |                                                     |
| Código        | Clase de Bien  | Clasificación   | Placa Inv.    | Marca                            | Modelo                                         | Serie                              | Descrip      | ción del Bien | Responsable                                                      |                                                     |
|               |                |                 |               |                                  |                                                |                                    |              |               |                                                                  |                                                     |

#### **INGRESAR BIEN.**

Le permite ingresar la información del bien adquirido en el formulario el cual se puede realizar de dos maneras:

- 1. De manera manual, esto quiere decir bien por bien.
- De manera masiva, por medio de un Excel llamado Plantilla de Carga Masiva de Ingreso de Bienes. (Estas plantillas de carga masiva de bienes, serán suministradas por Holística Organizacional y estarán disponibles en la Oficina de Servicios Administrativos a cargo del Jefe Nacional de Bienes en Nivel Central.

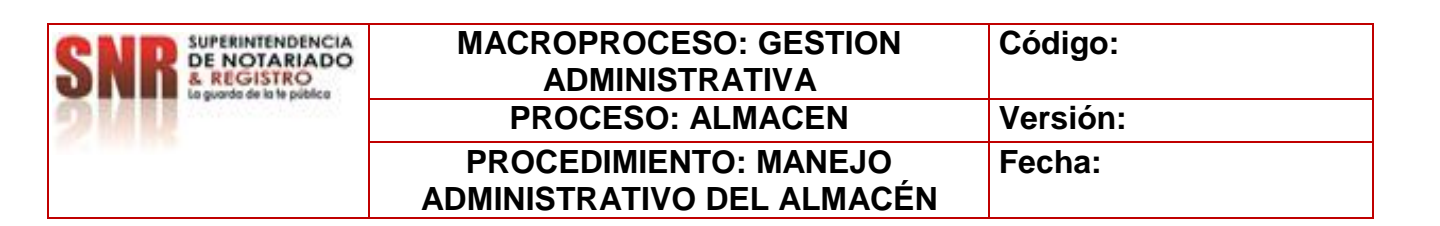

#### **INGRESO DE BIENES DE MANERA MANUAL**

#### a. Datos de la solicitud

| MINJUSTICIA                    | DIRI          | ECCIÓN ADMINISTRATIVA Y FINA<br>grupo de servicios administrativos<br>ingreso de bienes | NCI  | ERA<br>SUPERNTINDENCIA<br>DE NOTARIADO<br>A REGISTRO<br>Vienense de bioloxical<br>A REGISTRO<br>A REGISTRO |
|--------------------------------|---------------|-----------------------------------------------------------------------------------------|------|----------------------------------------------------------------------------------------------------|
| DATOS DE LA SOLICITUD          |               | signacion 📃 Dar de Baja 🗹 Ingreso 📃 Reintegro                                           | Tra  | aslado                                                                                                    |
| Fecha de la Solicitud          |               | Tipo de Solicitud                                                                       |      | Código de la Solicitud                                                                                                    |
| 01/10/2015 10:01 a.m.          | <b>1</b>      | Ingreso Bienes Nuevos                                                                   | IN   | 500000362                                                                                                    |
| DATOS DEL FUNCIONARIO QUE GRAB | A EL REGISTRO | )                                                                                       |      |                                                                                                    |
| Identificación:                |               | Funcionario:                                                                            | Depe | ndencia:                                                                                                    |
| 7812345                        |               | Creador Solicitudes                                                                     |      |                                                                                                    |
| DATOS DEL FUNCIONARIO SOLICITA | INGRESO DEL   | BIEN                                                                                    |      |                                                                                                    |
| Identificación:                |               | Funcionario:                                                                            | Depe | ndencia:                                                                                                    |
| 7812345                        | 1             | Creador Solicitudes                                                                     | NIVE | EL CENTRAL                                                                                                    |

En esta instancia los datos generados se encuentran predeterminados por el sistema.

- b. Se debe diligenciar los campos descritos y marcados en rojo tales como:
  - -Grupo de bienes -Clase de bienes -Descripción del bien -Marca\* -Modelo\* -Placa de inventario\* -Serie\* -Valor unitario -Observaciones

| SNR SUPERINTENDENCIA<br>DE NOTARIADO<br>& REGISTRO | MACROPROCESO: GESTION<br>ADMINISTRATIVA | Código:  |
|----------------------------------------------------|-----------------------------------------|----------|
| 9111                                               | PROCESO: ALMACEN                        | Versión: |
|                                                    | PROCEDIMIENTO: MANEJO                   | Fecha:   |
|                                                    | ADMINISTRATIVO DEL ALMACÉN              |          |

| KARDEX :                                     |                    |        |                              |                              |                      |                    |
|----------------------------------------------|--------------------|--------|------------------------------|------------------------------|----------------------|--------------------|
| Tarjeta Kardex                               | Clasificación Bien |        | Origen                       |                              | ORIP                 |                    |
|                                              | 0 Devolutivo       | ~      | SNR                          | ~                            | NIVEL CENTRAL        | ~                  |
| Código del Bien                              | Grupo de Bienes    |        | Clase de Bien                |                              | Descripción del Bien |                    |
|                                              |                    | $\sim$ |                              | ~                            |                      |                    |
| Marca                                        | Modelo             |        |                              |                              |                      |                    |
|                                              | $\sim$             |        |                              | ~                            |                      | ~                  |
| Placa de Inventario                          | Serie              |        | Estado                       |                              | Actividad del Bien   |                    |
|                                              |                    |        | Bueno                        | ~                            | Inactivo             | ~                  |
|                                              |                    |        |                              |                              |                      |                    |
| Costo Unitario Item                          | Valor Ejecutado    |        | Valor del Contrato           |                              | Saldo del Contrato   |                    |
| Costo Unitario Item<br>\$0.                  | Valor Ejecutado    | \$0.00 | Valor del Contrato<br>\$1,00 | 0,000,000.00                 | Saldo del Contrato   | \$1,000,000,000.00 |
| Costo Unitario Item<br>\$0.<br>Observaciones | Valor Ejecutado    | \$0.00 | Valor del Contrato<br>\$1.00 | 0,000,000.00<br>regar Eviden | Saldo del Contrato   | \$1,000,000,000.00 |
| Costo Unitario Item<br>\$0.<br>Observaciones | Valor Ejecutado    | \$0.00 | Valor del Contrato<br>\$1.00 | 0,000,000.00<br>regar Eviden | Saldo del Contrato   | \$1,000,000,000.00 |

\*Estos datos aplican cuando el bien sea de consumo controlado o devolutivo.

| Farjeta Kardex                                  |             | Clasificación Bien       |                | Origen                                              |                              | ORIP                                                                       |        |
|-------------------------------------------------|-------------|--------------------------|----------------|-----------------------------------------------------|------------------------------|----------------------------------------------------------------------------|--------|
|                                                 | 0           | Devolutivo               | ~              | SNR.                                                | Y                            | NIVEL CENTRAL                                                              | ~      |
| Código del Bien                                 |             | Grupo de Bienes          |                | Clase de Bien                                       |                              | Descripción del Bien                                                       |        |
|                                                 |             | 224 - Equipos de computa | ción y acces 🗸 | CPU                                                 | ~                            | CPU CON PROCESADOR I3 DE 180                                               | 0      |
| Marca                                           |             | Modelo                   |                |                                                     |                              | DISCO DURO DE 320 GB                                                       |        |
| HP                                              | ~           | H-2048                   |                |                                                     | ~                            |                                                                            | ×.     |
| Placa de Inventario                             |             | Serie                    |                | Estado                                              |                              | Actividad del Bien                                                         |        |
| 569569                                          |             | 569569                   |                | Bueno                                               | ~                            | Inactivo                                                                   | ~      |
|                                                 |             |                          |                | and the second second                               |                              |                                                                            |        |
| Costo Unitario Item                             |             | Valor Ejecutado          |                | Valor del Contrato                                  |                              | Saldo del Contrato                                                         |        |
| Costo Unitario Item<br>\$1                      | ,500,000.00 | Valor Ejecutado          | \$0.00         | Valor del Contrato \$1,000                          | 0,000,000.00                 | Saldo del Contrato<br>\$998,500                                            | 000.00 |
| Costo Unitario Item \$1                         | ,500,000.00 | Valor Ejecutado          | \$0.00         | Valor del Contrato                                  | 0,000,000.00                 | Saldo del Contrato<br>\$998,500                                            | 000.00 |
| Costo Unitario Item \$1<br>\$1<br>Observaciones | ,500,000.00 | Valor Ejecutado          | \$0.00         | Valor del Contrato<br>\$1,000                       | 0,000,000.00<br>egar Evidend | Saldo del Contrato<br>\$998,500<br>cia de Marcación                        | 000.00 |
| Costo Unitario Item<br>\$1<br>Dbservaciones     | ,500,000.00 | Valor Ejecutado          | \$0.00         | Agr                                                 | 0,000,000.00<br>egar Evidend | Saldo del Contrato<br>\$998,500<br>cia de Marcación                        | 000.00 |
| Costo Unitario Item<br>\$1<br>Dbservaciones     | ,500,000.00 | Valor Ejecutado          | \$0.00         | Agr<br>Agr<br>Nombre de fichero                     | 0,000,000.00<br>egar Evidene | Saldo del Contrato<br>\$998,500<br>cia de Marcación<br>Tamaño<br>20.75 KB  | 000.00 |
| Costo Unitario Item<br>\$1<br>Dbservaciones     | ,500,000.00 | Valor Ejecutado          | \$0.00         | Agr<br>Agr<br>+  ×<br>Nombre de fichero<br>PC3.jpg  | 0,000,000.00<br>egar Evidene | Saldo del Contrato<br>\$998,500,<br>cia de Marcación<br>Tamaño<br>39.75 KB | 000.00 |
| Costo Unitario Item \$1<br>\$1<br>Observaciones | ,500,000.00 | Valor Ejecutado          | \$0.00         | Agr<br>Agr<br>Agr<br>Nombre de fichero<br>PG3.jpg   | 0,000,000.00                 | Saldo del Contrato<br>\$998,500,<br>cia de Marcación<br>Tamaño<br>39.75 KB | 000.00 |
| Costo Unitario Item<br>\$1<br>Observaciones     | ,500,000.00 | Valor Ejecutado          | \$0.00         | Agr<br>Agr<br>Agr<br>Nombre de fichero<br>PG3.jpg   | 0,000,000.00                 | Saldo del Contrato<br>\$998,500,<br>cia de Marcación<br>Tamaño<br>39.75 KB | 000.00 |
| Costo Unitario Item<br>\$1<br>Observaciones     | ,500,000.00 | Valor Ejecutado          | \$0.00         | Agr<br>Agr<br>Nombre de fichero<br>PG3.jpg          | 0,000,000.00                 | Saldo del Contrato<br>\$998,500,<br>cia de Marcación<br>Tamaño<br>39.75 KB | 000.00 |
| Costo Unitario Item \$1<br>\$1<br>Observaciones | ,500,000.00 | Valor Ejecutado          | \$0.00         | Agr<br>Agr<br>+ • ×<br>Nombre de fichero<br>PC3.jpg | o,ooo,ooo.oo                 | Saldo del Contrato<br>\$998,500,<br>cia de Marcación<br>Tamaño<br>39.75 KB | 000.00 |

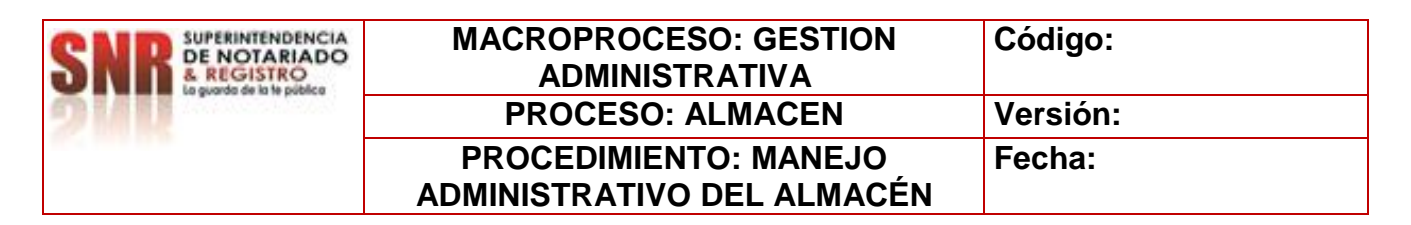

Finalice la operación transaccional de creación del formulario de ingreso del bien dando clic en el icono enviar.

La herramienta descontara automáticamente el costo unitario del bien del saldo total del contrato, la herramienta permitirá incluir tantos bienes como saldo se tenga en el contrato.

**NOTA:** \*La barra roja ubicada en la parte superior emitirá un mensaje de error cuando los datos ingresados estén fuera de la parametrización establecida por el sistema.

Posterior a la realización del proceso descrito el sistema genera una ventana emergente en la cual se puede evidenciar que los datos ingresados quedaron grabados y se verán reflejados en el formulario ITEMS DE LA SOLICITUD.

| ← Listado Items Solicitud | Solicitud Proceso | GPPE A       | notaciones                                                                                            | Control de | el Proceso 🛛 F | Registro de                               | Auditoría                                                                                                    |                     |  |  |  |
|---------------------------|-------------------|--------------|----------------------------------------------------------------------------------------------------|------------|----------------|-------------------------------------------|----------------------------------------------------------------------------------------------------|---------------------|--|--|--|
| () MINJUSTICIA            | DIR               | ECCIÓ<br>GRI | CCIÓN ADMINISTRATIVA Y FINA<br>GRUPO DE SERVICIOS ADMINISTRATIVOS<br>ÍTEMS DE LA SOLICITUD<br>ALMACEN |            |                |                                           | NANCIERA<br>Jos Superintinoencia<br>Recistro<br>Recistro |                     |  |  |  |
| DATOS DE LA SOLICITUD     |                   | signacion    | 🗌 Dar de Baja                                                                                         | ✓ Ingreso  | Reintegro      | Trasla                                    | do                                                                                                    | 0                   |  |  |  |
| Fecha de la Solicitud     |                   | Tipo de      | Solicitud                                                                                             |            |                |                                           | Codigo de la Soli                                                                                                    | citud               |  |  |  |
| 02/10/2015 9:44 a.m.      | R                 | Ingres       | o Bienes Nuevos                                                                                       |            | ~              | IN                                        | S00000376                                                                                                    |                     |  |  |  |
| DATOS DEL FUNCIONARIO QUE | GRABA EL REGISTR  | 10           |                                                                                                    |            |                |                                           |                                                                                                    |                     |  |  |  |
| Identificación:           |                   | Funcion      | ario:                                                                                                 |            |                | Depende                                   | ncia:                                                                                                    |                     |  |  |  |
| 7812345                   |                   | Creado       | r Solicitudes                                                                                         |            |                |                                           |                                                                                                    |                     |  |  |  |
| DATOS DEL FUNCIONARIO SOL | LICITA INGRESO DE | L BIEN       |                                                                                                    |            |                |                                           |                                                                                                    |                     |  |  |  |
| Identificación:           |                   | Funcion      | ario:                                                                                                 |            |                | Dependencia:                              |                                                                                                    |                     |  |  |  |
| 7812345                   |                   | Creado       | r Solicitudes                                                                                         |            |                | NIVEL C                                   | ENTRAL                                                                                                    |                     |  |  |  |
| (← (← )→ → Página 1 De 1  |                   |              |                                                                                                    |            |                |                                           |                                                                                                    |                     |  |  |  |
| Código Clase de Bien      | Clasificación Pla | aca Inv.     | Marca                                                                                                 | Modelo     | Serie          | Descripci                                 | ón del Bien                                                                                                    | Responsable         |  |  |  |
| IT4008 CPU                | Devolutivo 56     | 9569         | HP                                                                                                    | H-2048     | 569569         | CPU CON<br>DE 1800<br>RAM DE 4<br>DURO DE | PROCESADOR I3<br>MHz, MEMORIA<br>GB, DISCO<br>320 GB                                                                                                    | Creador Solicitudes |  |  |  |
|                           |                   |              |                                                                                                    |            |                |                                           |                                                                                                    |                     |  |  |  |

Si la carga de bienes ha culminado y está seguro de haber terminado el ingreso de todos los elementos seleccione la tarea 2. Enviar Solicitud para dar por terminado el proceso del rol de almacén. Se debe mencionar el cuadro de dialogo que se despliega "SE ENVIA SOLICITUD PARA APROBACIÓN".

| SNR SUPERINTENDENCIA<br>DE NOTARIADO<br>& REGISTRO<br>Supunde de la publica | MACROPROCESO: GESTION<br>ADMINISTRATIVA             | Código:  |
|-----------------------------------------------------------------------------|-----------------------------------------------------|----------|
| 9111                                                                        | PROCESO: ALMACEN                                    | Versión: |
|                                                                             | PROCEDIMIENTO: MANEJO<br>ADMINISTRATIVO DEL ALMACÉN | Fecha:   |

| nttp:// <b>opm-snr.cioudapp.net</b> /snr/er-older.aspx/rolderiυ= | 🥌 2 Enviar Solicitud S000000376@Me | etastorm BPM Server - Metastorm BP | PM - Internet Explorer —              | - 🗆 X                                   |
|------------------------------------------------------------------|------------------------------------|------------------------------------|---------------------------------------|-----------------------------------------|
| Listado Items Solicitud Solicitud Proceso GPP                    | http://bpm-snr.cloudapp.net/snr/   | eForm.aspx?Action=2%20Enviar%20    | Solicitud&Folder=S000000376&FolderID= | 000000000000000000000000000000000000000 |
| MINJUSTICIA                                                      | () MINJUSTICIA                     |                                    |                                       | OS POR UN<br>EVO PAÍS                   |
| DATOS DE LA SOLICITUD Asign                                      |                                    |                                    | 200                                   |                                         |
| Fecha de la Solicitud                                            |                                    | ···                                |                                       |                                         |
| 02/10/2015 9:44 a.m.                                             | ACCI                               | ON DE CONTROL DE                   | L PROCESO                             |                                         |
| DATOS DEL FUNCIONARIO QUE GRABA EL REGISTRO                      | Tipo de Acción                     | Fase Actual                        | Fecha                                 |                                         |
| Identificación:                                                  | 2 Enviar Solicitud                 | Solicitud de GPPE                  | 02/10/2015 10:14 a.m.                 |                                         |
| 7812345                                                          | Persona que realiza la acción      | Cargo                              | Dependencia                           |                                         |
| DATOS DEL FUNCIONARIO SOLICITA INGRESO DEL BI                    | Creador Solicitudes                |                                    |                                       |                                         |
| Identificación:                                                  | Observación                        |                                    | Agregar Apeyor                        |                                         |
| 7812345                                                          |                                    |                                    |                                       |                                         |
|                                                                  | GRACIAS.                           | O DE BIENES PARA SU APROBACIÓN.    |                                       | ~                                       |
| $\leftarrow \rightarrow \rightarrow$ Página 1 De 1               |                                    |                                    | Nombre de fichero Tam                 | año                                     |
| Código Clase de Bien Clasificación Placa I                       |                                    |                                    | P05 [0]                               | o Ko                                    |
| 114000 CPO Devolutivo 569569                                     |                                    |                                    |                                       |                                         |
|                                                                  |                                    |                                    |                                       |                                         |
|                                                                  |                                    |                                    |                                       |                                         |
|                                                                  |                                    |                                    |                                       |                                         |
|                                                                  |                                    |                                    |                                       |                                         |
|                                                                  |                                    |                                    |                                       |                                         |
|                                                                  |                                    |                                    |                                       |                                         |
|                                                                  |                                    |                                    |                                       |                                         |
| 4 1 Ingress Bien 2 Envise Solicitud Modif                        |                                    |                                    |                                       |                                         |
| z angresar bien z envior soreida Piodi                           |                                    |                                    |                                       |                                         |

#### **INGRESO MASIVO**

Este es posible realizarlo con la ayuda de un formato archivo plano elaborado en Excel predeterminado por la entidad para tal fin, el cual deberá diligenciarse en su totalidad como muestra la imagen anexa.

| 2  |        | CARGA MASIVA DE BIENES |               |                         |       |             |                        |                       |        |                   |                |          |                        |                                      |                                       |
|----|--------|------------------------|---------------|-------------------------|-------|-------------|------------------------|-----------------------|--------|-------------------|----------------|----------|------------------------|--------------------------------------|---------------------------------------|
| 4  | ORIGEN | ORIP                   | CLASE DE BIEN | DESCRIPCION DEL<br>Bien | MARCA | MODELO      | PLACA DE<br>Inventario | SERIE                 | ESTADO | COSTO<br>Unitario | COSTO<br>Total | CANTIDAD | UNIDAD<br>De<br>Medida | UNIDADES<br>(CANTIDAD<br>Por Unidad) | No. CONTRATO<br>(SALDOS<br>INICIALES) |
| 5  | SNR    | NIVEL CENTRAL          | TECLADO       | TECLADO                 | HP    | EY USB - TE | 349706                 | BJRNH0ATJGD1VL        | NUEVO  | \$ 29.750         | \$ 29.750      | 1        | UNIDAD                 | 1                                    | 80255 de 2021                         |
| 6  | SNR    | NIVEL CENTRAL          | TECLADO       | TECLADO                 | HP    | EY USB - TE | 349709                 | BJRNH0ATJGD6KS        | NUEVO  | \$ 29.750         | \$ 29.750      | 1        | UNIDAD                 | 1                                    | 80255 de 2022                         |
| 7  | SNR    | NIVEL CENTRAL          | TECLADO       | TECLADO                 | HP    | EY USB - TE | 349712                 | BJRNH0ATJGD1KS        | NUEVO  | \$ 29.750         | \$ 29.750      | 1        | UNIDAD                 | 1                                    | 80255 de 2023                         |
| 8  | SNR    | NIVEL CENTRAL          | TECLADO       | TECLADO                 | HP    | EY USB - TE | 349715                 | BJRNH0ATJGD596        | NUEVO  | \$ 29.750         | \$ 29.750      | 1        | UNIDAD                 | 1                                    | 80255 de 2024                         |
| 9  | SNR    | NIVEL CENTRAL          | TECLADO       | TECLADO                 | HP    | EY USB - TE | 349718                 | BJRNH0ATJGD1QH        | NUEVO  | \$ 29.750         | \$ 29.750      | 1        | UNIDAD                 | 1                                    | 80255 de 2025                         |
| 10 | SNR    | NIVEL CENTRAL          | TECLADO       | TECLADO                 | HP    | EY USB - TE | 349721                 | BJRNH0ATJGD6L2        | NUEVO  | \$ 29.750         | \$ 29.750      | 1        | UNIDAD                 | 1                                    | 80255 de 2026                         |
| 11 | SNR    | NIVEL CENTRAL          | TECLADO       | TECLADO                 | HP    | EY USB - TE | 349724                 | BJRNH0ATJGD1QP        | NUEVO  | \$ 29.750         | \$ 29.750      | 1        | UNIDAD                 | 1                                    | 80255 de 2027                         |
| 12 | SNR    | NIVEL CENTRAL          | TECLADO       | TECLADO                 | HP    | EY USB - TE | 349727                 | BJRNH0ATJGD1RB        | NUEVO  | \$ 29.750         | \$ 29.750      | 1        | UNIDAD                 | 1                                    | 80255 de 2028                         |
| 13 | SNR    | NIVEL CENTRAL          | TECLADO       | TECLADO                 | HP    | EY USB - TE | 349730                 | BJRNH0ATJGD1QV        | NUEVO  | \$ 29.750         | \$ 29.750      | 1        | UNIDAD                 | 1                                    | 80255 de 2029                         |
| 14 | SNR    | NIVEL CENTRAL          | TECLADO       | TECLADO                 | HP    | EY USB - TE | 349733                 | BJRNH0ATJGD1VV        | NUEVO  | \$ 29.750         | \$ 29.750      | 1        | UNIDAD                 | 1                                    | 80255 de 2030                         |
| 15 | SNR    | NIVEL CENTRAL          | TECLADO       | TECLADO                 | HP    | EY USB - TE | 349736                 | BJRNH0ATJGD6HD        | NUEVO  | \$ 29.750         | \$ 29.750      | 1        | UNIDAD                 | 1                                    | 80255 de 2031                         |
| 16 | SNR    | NIVEL CENTRAL          | TECLADO       | TECLADO                 | HP    | EY USB - TE | 349739                 | BJRNH0ATJGD4XD        | NUEVO  | \$ 29.750         | \$ 29.750      | 1        | UNIDAD                 | 1                                    | 80255 de 2032                         |
| 17 | SNR    | NIVEL CENTRAL          | TECLADO       | TECLADO                 | HP    | EY USB - TE | 349742                 | BJRNH0ATJGD598        | NUEVO  | \$ 29.750         | \$ 29.750      | 1        | UNIDAD                 | 1                                    | 80255 de 2033                         |
| 18 | SNR    | NIVEL CENTRAL          | TECLADO       | TECLADO                 | HP    | EY USB - TE | 349745                 | <b>BJRNH0ATJGD1SP</b> | NUEVO  | \$ 29.750         | \$ 29.750      | 1        | UNIDAD                 | 1                                    | 80255 de 2034                         |
| 19 | SNR    | NIVEL CENTRAL          | TECLADO       | TECLADO                 | HP    | EY USB - TE | 349748                 | BJRNH0ATJGD1V1        | NUEVO  | \$ 29.750         | \$ 29.750      | 1        | UNIDAD                 | 1                                    | 80255 de 2035                         |
| 20 | SNR    | NIVEL CENTRAL          | TECLADO       | TECLADO                 | HP    | EY USB - TE | 349751                 | <b>BJRNH0ATJGD6FG</b> | NUEVO  | \$ 29.750         | \$ 29.750      | 1        | UNIDAD                 | 1                                    | 80255 de 2036                         |
| 21 | SNR    | NIVEL CENTRAL          | TECLADO       | TECLADO                 | HP    | EY USB - TE | 349754                 | BJRNH0ATJGD5C9        | NUEVO  | \$ 29.750         | \$ 29.750      | 1        | UNIDAD                 | 1                                    | 80255 de 2037                         |
| 22 |        |                        |               |                         |       |             |                        |                       |        |                   |                |          |                        |                                      |                                       |
| 23 |        |                        |               |                         |       |             |                        |                       |        |                   |                |          |                        |                                      |                                       |

Ilustración 1

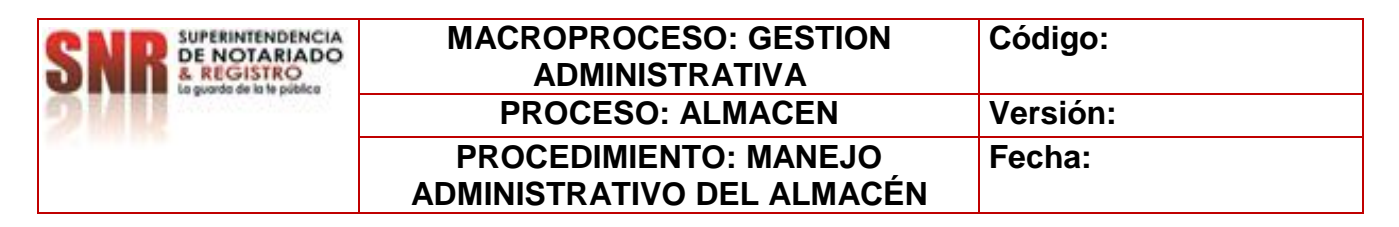

En el formulario de *ITEMS DE LA SOLICITUD,* encontrara un icono, en la parte superior derecha de color verde, debe dar click en este icono

| Listad       | do Items Solicitud | Solicitud Proces  | so GPPE    | Anotaciones                     | Control de   | l Proceso | Registro de Auc | litoría   |                         |              |
|--------------|--------------------|-------------------|------------|---------------------------------|--------------|-----------|-----------------|-----------|-------------------------|--------------|
| <b>(</b> ) M | IINJUSTICIA        | D                 | G          | ÓN ADMI<br>RUPO DE SER<br>ÍTEMS | NISTRAT      | IVA Y FI  |                 |           |                         |              |
| DATOS DE     | LA SOLICITUD       |                   | Asignacion | n 📃 Dar de Ba                   | ja 🗹 Ingreso | Reinter   | jro 📃 Traslado  |           | 0                       |              |
| Fecha de     | a Solicitud        |                   | Tipo       | de Solicitud                    |              |           | Cod             | igo de la | Solicit                 |              |
| 02/10/2      | 015 9:44 a.m.      |                   | Ingr       | eso Bienes Nuev                 | /05          | ~         | IN  500         | 0000376   | 5                       |              |
| DATOS DEL    | FUNCTONARTO OU     | IE GRABA EL REGIS | TRO        |                                 |              |           |                 |           |                         |              |
| Identifica   | ación:             |                   | Func       | ionario:                        |              |           | Dependencia:    |           |                         |              |
| 7812345      | 5                  |                   | Crea       | dor Solicitudes                 |              |           | 1               |           |                         |              |
|              |                    |                   |            |                                 |              |           |                 |           |                         |              |
| Identifica   | ción:              | DEICITA INGRESO   | Eunc       | ionario:                        |              |           | Dependencia:    | j.        |                         |              |
| 7812345      | 5                  | i i               | Crea       | dor Solicitudes                 |              |           | NIVEL CENT      |           |                         |              |
|              |                    |                   |            |                                 |              |           |                 | 40        | MINISTERIO DE ILISTICIA | v            |
| ₩ ← →        | Página 1 De 1      | 1                 | Linguage   |                                 | Theorem      |           | I               | 下于        | WINISTERIO DE 005TICIA  |              |
| Código       | Clase de Bien      | Clasificación     | Placa Inv. | Marca                           | Modelo       | Serie     | Descripción de  | and the   | DEL DERECHO             |              |
|              |                    |                   |            |                                 |              |           |                 |           |                         |              |
| - 1 Ingr     | esar Bien 2 Er     | wiar Solicitud    | Modificar  | Solicitud                       | Cancelar Sol | icitud F  | scribir Nota    |           |                         | ··· <b>→</b> |

Se puede evidenciar una nueva ventana emergente, se debe seleccionar tipo de carga que para este caso es INGRESO.

Luego solicitara anexar o cargar un archivo, que para este caso es el archivo plano diligenciado en su totalidad. (Ilustración 1). Si no tiene errores genera un mensaje de carga exitosa. De lo contrario mostrara en pantalla un Log errores indicando la fila donde se ha cometido el error.

Para adjuntar el archivo se da click en el icono nombrado <u>*Examinar*</u> donde seleccionara el lugar de almacenamiento del archivo.

Paso siguiente dar click en Iniciar Carga. Así se genera el cargue del archivo.

| <b>~</b> ··· | Listado                                                       | Items Solicitud                         | Listado de Bier | nes Asociados   | Solicitud Pro                                 | ceso GPPE                                  | Listado de Con                  | cnicos                      | Anotaciones                                                         | Contro                     | l del Proc   | eso 🐡        |
|--------------|---------------------------------------------------------------|-----------------------------------------|-----------------|-----------------|-----------------------------------------------|--------------------------------------------|---------------------------------|-----------------------------|---------------------------------------------------------------------|----------------------------|--------------|--------------|
|              | <b>()</b> мі                                                  | NJUSTICIA                               | D               | IRECCIÓN<br>GRU | I ADMINIS<br>PO DE SERVIC<br>ÍTEMS DE I<br>AI | TRATIV<br>IOS ADMIN<br>LA SOLICI<br>LMACEN | A Y FINANC<br>ISTRATIVOS<br>IUD |                             |                                                                     | Consecuti                  |              | N<br>5       |
| DA           | TOS DE LA                                                     | SOLICITUD                               |                 | Asignacion      | 🛛 Dar de Baja 🚽                               | Ingreso                                    | Reintegro T                     | raslado                     | <b>W</b>                                                            | 1000000                    | _            |              |
|              | Fecha de la                                                   | Solicitud                               |                 |                 |                                               |                                            | 11                              |                             |                                                                     |                            |              | ×            |
| 5            | 02/10/201                                                     | 5 9:44 a.m.                             | 1 Alexandre     |                 | ) ( http://b                                  | pm-snr.cloud                               | lapp ク + で                      | Carga Costos                |                                                                     | ×                          | 60 53        | <u>دی:</u> 🙂 |
| D4           | Identificaci<br>7812345<br>TOS DEL<br>Identificaci<br>7812345 | oncionario Qui<br>funcionario So<br>ón: | LICITA INGRESO  | DEL             | опроверсия 🖲                                  | <b>FICIA</b>                               | SI.                             | ADMIN<br>DE SERV<br>CARGA M | ISTRATIVA<br>ICIOS ADMINI<br>IASIVA ARCH<br>DOS POR UN<br>UEVO PAÍS | Y FINA<br>ISTRATIV<br>IVOS | NCIER<br>'OS | IA /         |
| K            | ←   →                                                         | → Página 1 De 1                         | durifination    | Disc            |                                               | 101                                        |                                 |                             |                                                                     |                            |              | _            |
|              | 1008                                                          | Cru<br>CPU                              | Devolutivo      | 5695 Tipe       | de Carga:                                     | INGRESO                                    |                                 |                             | ~                                                                   |                            |              |              |
|              |                                                               |                                         |                 | Ar              | chivo:<br>iciar Carga                         | archivo.                                   |                                 |                             |                                                                     | Exan                       | ninar        |              |
| <b>•</b>     | Aprobar                                                       | la Solicitud F                          | Rechazar Eso    |                 | kportar Log                                   |                                            |                                 |                             | ~                                                                   |                            |              | >            |

| SNR SUPERINTENDENCIA<br>DE NOTARIADO<br>& REGISTRO<br>La surda de la la pública | MACROPROCESO: GESTION<br>ADMINISTRATIVA | Código:  |
|---------------------------------------------------------------------------------|-----------------------------------------|----------|
| 9/11                                                                            | PROCESO: ALMACEN                        | Versión: |
|                                                                                 | PROCEDIMIENTO: MANEJO                   | Fecha:   |
|                                                                                 | ADMINISTRATIVO DEL ALMACÉN              |          |

Una vez la solicitud ha sido enviada para aprobación desde el rol de almacén; este llegara a la bandeja de solicitudes pendientes al Rol De Dependencia, quien hará las veces de aprobar o rechazar las solicitudes según sea el caso.

# TRANSFERENCIAS

#### COMO CREAR UNA SOLICITUD DE TRANSFERENCIA

- Ingrese con el usuario y contraseña configurado para el Rol de Almacenista.
- Seleccione la opción **Formularios en blanco** en la parte superior izquierda de la pantalla, "como muestra la imagen" para ser direccionado a la grilla de menú del sistema.
- Seleccione la opción: GPPE Solicitudes Almacén:

| I the http://bpm-snr.cloudap | p.net/snr/# ♀ ♂ ♥ Cliente | BPM de Metastorm 🛛 🛛 | —                                       |
|------------------------------|---------------------------|----------------------|-----------------------------------------|
| 2 989 🗰 I                    |                           |                      |                                         |
| ( <del>-</del>               |                           |                      |                                         |
|                              | Processo                  | Acción 1             | Deserbeión                              |
| Metastorm BPM Server         | GPPE Solicitudes          | Almacen              | Crear Solicitudes de Almacen            |
| Forms                        | Jornada Inventarios       | iniciar              |                                         |
|                              | GPPE Solicitudes          | Inventario           | Crear Solicitudes de Inventario         |
|                              |                           |                      | MINISTERIO DE JUSTICIA Y<br>DEL DERECHO |

- Se desplegara el formulario de **ALMACEN**, para ser diligenciado por el \_Rol encargado\_ de esta etapa del proceso.
- Digite todos los campos de carácter OBLIGATORIO en el formulario:

|                                                                                  | DIRECCIÓN ADMINIST            | RATIVA Y FINANCIERA        |                                                                               | ·                                             |
|----------------------------------------------------------------------------------|-------------------------------|----------------------------|-------------------------------------------------------------------------------|-----------------------------------------------|
| SNR SUPERINTENDENCIA<br>DE NOTARIADO<br>& REGISTRO<br>la guarda de la fe público | GRUPO DE SERVICIO<br>ALI      | IS ADMINISTRATIVOS         | B SUPERINTENDENCIA<br>DE NOTARIADO<br>L REGISTRO<br>I guando de lo le publico | TODOS POR UN<br>NUEVO PAÍS                    |
| ATUS DE LA SOLICITUD                                                             | Asignacion Dar de Baja        | Ingreso Reintegro Traslado |                                                                               |                                               |
| Fecha de la Solicitud Tip                                                        | oo de Solicitud Tipo Movimien | to Códi                    | go de la Solicitud                                                            | 17.6                                          |
| 01/10/2015 9:37 a.m.                                                             | $\sim$                        | ✓   500                    | 0000360                                                                       |                                               |
| TOS DEL FUNCIONARIO QUE GRABA                                                    | A EL REGISTRO                 |                            |                                                                               |                                               |
| Identificacion:                                                                  | Funcionario:                  | Dependencia:               |                                                                               |                                               |
| 7812345                                                                          | Creador Solicitudes           |                            |                                                                               |                                               |
|                                                                                  |                               |                            |                                                                               |                                               |
| Identificación:                                                                  | Funcionario:                  | Dependencia:               |                                                                               |                                               |
|                                                                                  |                               |                            |                                                                               |                                               |
|                                                                                  |                               |                            |                                                                               | 1945 - C. C. C. C. C. C. C. C. C. C. C. C. C. |
| TOS ASOCIADOS CON LA SOLICITU                                                    | D                             |                            |                                                                               |                                               |
|                                                                                  |                               |                            |                                                                               |                                               |
| Documento de Soporte de la Solicitud                                             |                               | An                         | iexos Asociados con la Soli                                                   | citud                                         |
|                                                                                  |                               | + 5 ×                      |                                                                               |                                               |
|                                                                                  |                               | Nombre de fi               | chero Ta                                                                      | imaño                                         |
|                                                                                  |                               |                            |                                                                               |                                               |
| Observaciones                                                                    |                               |                            |                                                                               |                                               |
|                                                                                  |                               |                            |                                                                               |                                               |
|                                                                                  |                               |                            |                                                                               |                                               |
|                                                                                  |                               | $\sim$                     |                                                                               |                                               |
| L                                                                                |                               |                            |                                                                               |                                               |
|                                                                                  |                               |                            |                                                                               |                                               |
|                                                                                  |                               |                            |                                                                               |                                               |
|                                                                                  |                               |                            |                                                                               |                                               |

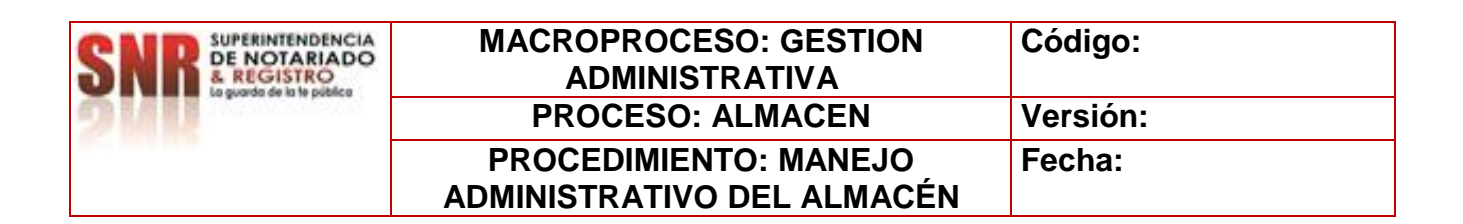

- Tenga en cuenta que todo campo demarcado en *Rojo* es obligatorio para que el sistema permita continuar con la siguiente acción del proceso.
- Cada vez que llene un campo con la información solicitada, utilice la tecla "Tabulador" para pasar al siguiente campo.
- Utilice el campo de: Anexos Asociados con la Solicitud para ingresar soportes a la solicitud creada en caso de ser necesario.
- Automáticamente el sistema genera un consecutivo "Código de solicitud", el cual • será la identificación de la solicitud creada: con este consecutivo podrá hacer seguimiento en Lista de Trabajo Pendiente, lista de observación o solicitud de soporte técnico. **MINISTERIO DE JUSTICIA Y**

**DEL DERECHO** 

- Se selecciona en tipo de solicitud TRANSFERENCIA
- En tipo de movimiento se selecciona TRASLADO. •

| Almacen (GPPE Solicitudes@Meta                               | istorm BPM Server) - Metas | torm BPM - Internet Explorer                           |                |                   | 5 <u>.</u>                                               |               | ×    |
|--------------------------------------------------------------|----------------------------|--------------------------------------------------------|----------------|-------------------|----------------------------------------------------------|---------------|------|
| http://bpm-snr.cloudapp.net/snr/e                            | eForm.aspx?Action=Almace   | en⤅=GPPE%20Solicitudes&                                | Service=Metast | orm%20BPIM%20Se   | ver&Timestamp=2015-10-04T15                              | 6%3A52%       | 3A12 |
| SNE BUPENITENDENCIA<br>DE ROITARIADO<br>Le puedo de la padro | DIRECCIÓ<br>GI             | ÓN ADMINISTRATIV<br>RUPO DE SERVICIOS ADMIN<br>ALMACEN | A Y FINA       |                   | PENNIENDENCIA<br>NOTARIADO<br>REGISTRO<br>Mate de Madice | DR UN<br>PAÍS | ^    |
| DATOS DE LA SOLICITUD                                        | Asignaci                   | on 📃 Dar de Baja 📃 Ingreso                             | Reintegro      | ✓ Traslado        |                                                          | -             |      |
| Fecha de la Solicitud                                        | Tipo de Solicitud          | Tipo Movimiento                                        |                | Código de la      | Solicitud                                                |               |      |
| 04/10/2015 3:52 p.m.                                         | Transferencia              | ✓ Traslado                                             | ✓              | TR  S00000409     |                                                          |               |      |
| DATOS DEL FUNCIONARIO QUE GR                                 | ABA EL REGISTRO            |                                                        |                |                   |                                                          |               |      |
| Identificacion:                                              | Funcion                    | ario:                                                  | I              | Dependencia:      |                                                          |               |      |
| 7812345                                                      | Creado                     | r Solicitudes                                          |                |                   |                                                          |               |      |
| DATOS DEL FUNCIONARIO SOLICI                                 | ITA TRASLADO DEL BIEN      |                                                        |                |                   |                                                          |               |      |
| Identificación:                                              | Funcion                    | ario:                                                  | C              | )ependencia:      |                                                          |               |      |
|                                                              |                            |                                                        |                |                   |                                                          |               |      |
| DATOS ASOCIADOS CON LA SOLIC                                 | ITUD                       |                                                        |                |                   |                                                          |               |      |
|                                                              |                            |                                                        |                |                   |                                                          | -1            |      |
| L<br>Documento de Soporte de la Solicitu                     | ud Destino                 |                                                        |                | Anexos As         | ociados con la Solicitud                                 |               | -    |
| Identificación Destino:                                      | Funcion                    | ario Destino:                                          | ~              | +                 |                                                          |               |      |
|                                                              |                            |                                                        |                | Nombre de fichero | Tamaño                                                   | -             |      |
| Observaciones                                                |                            |                                                        |                |                   |                                                          |               |      |
|                                                              |                            |                                                        | ^              |                   |                                                          |               |      |
|                                                              |                            |                                                        | ×              |                   |                                                          |               |      |
| Tipo de Ingreso/Egreso                                       | 10                         |                                                        |                |                   |                                                          |               |      |
|                                                              | ~                          |                                                        |                |                   |                                                          |               | Ť    |
|                                                              |                            |                                                        |                |                   |                                                          |               |      |

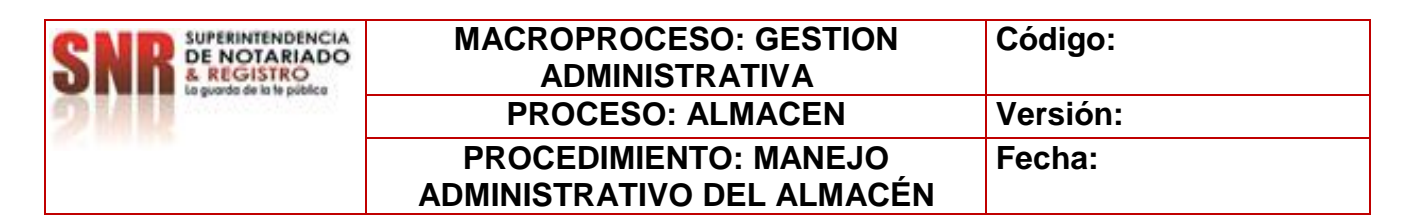

• Se debe diligenciar los campos tales como:

\* DATOS DEL FUNCIONARIO SOLICITA TRASLADO BIEN, en este campo se debe digitar el número de documento del líder de almacén o quien haga sus veces.

\* DOCUMENTO DE SOPORTE DE LA SOLICITUD, en este campo se menciona el tipo de documento que se asocia a la solicitud.

\* DESTINO, se selecciona la ORIP a la cual se envían los elementos.

\* IDENTIFICACIÓN DESTINO, esta información la arroja de mar

ma

\* OBSERVACIONES, se realiza una descripción breve del asunto referente al envío.

\*TIPO DE INGRESO/EGRESO, se selecciona el tipo de bien que es objeto de transferencia, ya sea bien de consumo, consumo controlado y/o devolutivo.

|                                                                                                    | DIRECCIÓN ADMINISTRATIVA<br>GRUPO DE SERVICIOS ADMINIS<br>ALMACEN                                  | Y FINANCIERA<br>TRATIVOS BUPERINTENDENCIA<br>DE NOTARIADO<br>E puedo de tub puedo                                                                                                    | TODOS POR UN<br>NUEVO PAÍS<br>PAZ EQUIDAD EDUCACIÓN |
|----------------------------------------------------------------------------------------------------|----------------------------------------------------------------------------------------------------|----------------------------------------------------------------------------------------------------|-----------------------------------------------------|
| ATOS DE LA SOLICITUD                                                                                                    | Asignacion Dar de Baja Ingreso                                                                     | Reintegro 🗹 Traslado                                                                                                    |                                                     |
| Fecha de la Solicitud Tipo de S                                                                                                    | Solicitud Tipo Movimiento                                                                          | Código de la Solicitud                                                                                                    |                                                     |
| 04/10/2015 3:52 p.m. 😭 Transfe                                                                                                    | erencia 💙 Traslado                                                                                 | ✓ TR \$000000409                                                                                                    |                                                     |
| FOS DEL FUNCIONARIO QUE GRABA EL F                                                                                                    | REGISTRO                                                                                           |                                                                                                    |                                                     |
| Identificacion:                                                                                                    | Funcionario:                                                                                       | Dependencia:                                                                                                    |                                                     |
| 7812345                                                                                                    | Creador Solicitudes                                                                                |                                                                                                    |                                                     |
| TOS DEL EUNCIONADIO SOLICITA TRAS                                                                                                    |                                                                                                    |                                                                                                    |                                                     |
| TOS DEL FUNCIONARIO SULICITA TRAS                                                                                                    | LADO DEL BIEN                                                                                      | Descendencias                                                                                                    |                                                     |
| Identificación:                                                                                                    | Funcionario                                                                                        | Dependencia:                                                                                                    |                                                     |
| Identificación:<br>111111111<br>TOS ASOCIADOS CON LA SOLICITUD                                                                                                    | Funcionario:                                                                                       | NIVEL CENTRAL                                                                                                    |                                                     |
| Identificación: 11111111 TOS ASOCIADOS CON LA SOLICITUD Documento de Sonorte de la Solicitud                                                                                                    | Funcionario:<br>Funcionario Entidad                                                                | INTVEL CENTRAL                                                                                                    | licitud                                             |
| Identificación:  11111111  TOS ASOCIADOS CON LA SOLICITUD  Documento de Soporte de la Solicitud  CORREO CON SOLICITUD DE TRASLADO                                                                                   | Funcionario:<br>Funcionario Entidad<br>Destino<br>BARRANOUTILA                                     | Anexos Asociados con la Sol                                                                                                    | licitud                                             |
| Identificación:<br>11111111<br>TOS ASOCIADOS CON LA SOLICITUD<br>Documento de Soporte de la Solicitud<br>CORREO CON SOLICITUD DE TRASLADO<br>Identificación Destino:                                                | Funcionario:<br>Funcionario Entidad  Destino BARRANQUILLA Funcionario Destino:                     | Anexos Asociados con la Sol                                                                                                    | licitud                                             |
| Identificación:<br>11111111<br>TOS ASOCIADOS CON LA SOLICITUD<br>Documento de Soporte de la Solicitud<br>CORREO CON SOLICITUD DE TRASLADO<br>Identificación Destino:<br>33333333                                    | Funcionario:<br>Funcionario Entidad  Destino BARRANQUILLA Funcionario Destino: Funcionario Entidad | Anexos Asociados con la Sol  Anexos Asociados con la Sol  Anexos Asociados con la Sol  Conseco de fichero  Conseco de Solicitud de Trasiado di                                                                                                    | licitud<br>Tamaño<br>El 113.29                      |
| Identificación:  11111111  TOS ASOCIADOS CON LA SOLICITUD  COUMENTO DE SOPORTE DE LA SOLICITUD  CORREO CON SOLICITUD DE TRASLADO  Identificación Destino:  3333333 Observaciones                                    | Funcionario Entidad  Destino BARRANQUILLA Funcionario Destino: Funcionario Entidad                 | Anexos Asociados con la Sol  Anexos Asociados con la Sol  Nombre de fichero CORREO DE SOLICITUD DE TRASLADO DI BIEN.pdf                                                                                                    | licitud<br>Tamaño<br>EL 113.29<br>KB                |
| Identificación:  1111111  TOS ASOCIADOS CON LA SOLICITUD  Documento de Soporte de la Solicitud  CORREO CON SOLICITUD DE TRASLADO  Identificación Destino:  3333333 Observaciones                                    | Funcionario Entidad    Destino  BARRANQUILLA  Funcionario Entidad    Funcionario Entidad           | Anexos Asociados con la Sol  Anexos Asociados con la Sol  Anexos Asociados | licitud<br>Tamaño<br>EL 113.29<br>KB                |
| Identificación:  I1111111  TOS ASOCIADOS CON LA SOLICITUD  Documento de Soporte de la Solicitud  CORREO CON SOLICITUD DE TRASLADO  Identificación Destino: 3333333 Observaciones  Tipo de Ingreso/Egreso Devolutivo | Funcionario Entidad                                                                                | Anexos Asociados con la Sol  Anexos Asociados con la Sol  Anexos Asociados | licitud<br>Tamaño<br>EL 113.29<br>KB                |

| SNR SUPERINTENDENCIA<br>DE NOTARIADO<br>& REGISTRO<br>La guada de la te pública | MACROPROCESO: GESTION<br>ADMINISTRATIVA | Código:  |
|---------------------------------------------------------------------------------|-----------------------------------------|----------|
| 9/11                                                                            | PROCESO: ALMACEN                        | Versión: |
|                                                                                 | PROCEDIMIENTO: MANEJO                   | Fecha:   |
|                                                                                 | ADMINISTRATIVO DEL ALMACÉN              |          |

La operación de creación del formulario utilizando la tecla enviar flecha verde ubicada en la parte inferior derecha. Como muestra la imagen.

## FORMULARIO TRANSFERENCIA DE BIENES

Una vez culminado el diligenciamiento del formulario a través de la tecla ENVIAR, el sistema lo direccionara al formulario en mención, donde podrá realizar el cargue de información. Este cargue de datos debe realizar de manera manual, es decir bien a bien.

| DIRECCIÓN ADMINISTRATIVA Y EINANCIERA         GRUPO DE SERVICIOS ADMINISTRATIVOS         JATOS DE LA SOLICITUD         Asignacion       Dar de Baja         Ingreso       Reintegro         Traslado         Fecha de la Solicitud       Codigo de la Solicitud         Marcino       Dar de Baja         Ingreso       Reintegro         Traslado         Fecha de la Solicitud       Codigo de la Solicitud         Marcino       Dar de Baja         Ingreso       Reintegro         Traslado       Traslado         Pecha de la Solicitud       Codigo de la Solicitud         Marcino       Tipo de Solicitud       Codigo de la Solicitud         Marcino       Funcionario:       Dependencia:         77812345       Creador Solicitudes       Dependencia:         Jatisticación:       Funcionario:       Dependencia:         Italitititi       Funcionario Entidad       INIVEL CENTRAL         Marcina ID e 1       Codigo de la Solici de Bien       Responsable                                                                                                    | http://bpm-<br>Listado | -snr.cloudapp.net/s                                                           | nr/eFolder.aspx?F | olderID=000 | Anotaciones                     | Control d                                       | 23&FolderNa            | me=S000000<br>Registro d | 409&Service=N<br>e Auditoría | Aetastorm+BPI                                                 | M+Server&L | aunchURL          | =eWork( |
|----------------------------------------------------------------------------------------------------|------------------------|-------------------------------------------------------------------------------|-------------------|-------------|---------------------------------|-------------------------------------------------|------------------------|--------------------------|------------------------------|---------------------------------------------------------------|------------|-------------------|---------|
| DATOS DE LA SOLICITUD Asignacion Dar de Baja Ingreso Reintegro Traslado     Fecha de la Solicitud Tipo de Solicitud Codigo de la Solicitud   04/10/2015 3:52 p.m. Transferencia TR S000000409      DATOS DEL FUNCIONARIO QUE GRABA EL REGISTRO   Identificación: Funcionaria: Dependencia:   7812345 Creador Solicitudes   DATOS DEL FUNCIONARIO SOLICITA TRASLADO DEL BIEN   Identificación: Funcionaria:   Identificación: Funcionaria:   Puncionaria: Dependencia:   1111111 Funcionaria:   Código Clase de Bien   Clasificación Placa Inv. Marca   Modelo   Serie Descripción del Bien   Reintegro   Código Clase de Bien Clasificación   Place Inv.   Marca Modelo   Serie   Descripción del Bien Responsable                                                                                                    | SNR                    | SUPERINTENDENCIA<br>DE NOTARIADO<br>E. REGISTRO<br>La guarda de la le público | D                 | G           | ÓN ADMI<br>RUPO DE SEF<br>ÍTEMS | NISTRAT<br>RVICIOS ADM<br>DE LA SOLI<br>ALMACEN | IVA Y FI<br>IINISTRATI | VOS                      | RA<br>NR DE<br>& R<br>Inger  | ERINTENDENCIA<br>NOTARIADO<br>EGISTRO<br>nos de la le pública |            | S POR U<br>VO PAÍ | N<br>5  |
| Fecha de la Solicitud Tipo de Solicitud Codigo de la Solicitud   04/10/2015 3:52 p.m. Transferencia Tr   DATOS DEL FUNCIONARIO QUE GRABA EL REGISTRO   Identificación: Funcionario:   7812345 Creador Solicitudes   Datos DEL FUNCIONARIO SOLICITA TRASLADO DEL BIEN   Identificación: Funcionario:   Identificación: Funcionario:   Puncionario: Dependencia:   Ital: Intronsferencia   Kigina 1 De 1 Código Clase de Bien Clasificación Placa Inv. Marca Modelo Serie Descripción del Bien Responsable                                                                                                    | ATOS DE LA             | A SOLICITUD                                                                   |                   | Asignacion  | Dar de Ba                       | ja 📃 Ingreso                                    | Reinteg                | ro 🗹 Trasl               | ado                          |                                                               |            |                   | .       |
| 04/10/2015 3:52 p.m. Transferencia TR 5000000409   DATOS DEL FUNCIONARIO QUE GRABA EL REGISTRO  Identificación:    7812345 Creador Solicitudes   DATOS DEL FUNCIONARIO SOLICITA TRASLADO DEL BIEN  Identificación:    Identificación: Funcionario:   11111111 Puncionario:   Dependencia:     Identificación:     Identificación:     Identificación:     Puncionario:     Dependencia:   11111111    Puncionario:     Dependencia:     Tencionario:     Dependencia:     Tencionario:     Dependencia:   11111111    Puncionario:     Dependencia:     Tencionario:     Dependencia:     Tencionario:     Dependencia:   11111111    Puncionario:     Dependencia:     Puncionario:     Dependencia:     Tencionario:     Dependencia:     Puncionario:  Dependencia:     Puncionario:     Dependencia:     Puncionario:  Dependencia:     Puncionario:     Puncionario:  Puncionario:  Puncionario:     Puncionario:  Puncionario:  Puncionario:  Puncionario:  Puncionario:  Puncionario: Puncionario: Puncionario                                                                                                    | Fecha de la            | a Solicitud                                                                   |                   | Tipo        | de Solicitud                    |                                                 |                        |                          | Codigo de la S               | olicitud                                                      |            |                   |         |
| DATOS DEL FUNCIONARIO QUE GRABA EL REGISTRO  Identificación:  7812345 Creador Solicitudes  DATOS DEL FUNCIONARIO SOLICITA TRASLADO DEL BIEN  Identificación:  Funcionario:  Puncionario:  Puncionario:  Puncionario:  Puncionario:  Puncionario:  Puncionario:  Puncionario:  Puncionario:  Puncionario:  Puncionario:  Puncionario:  Puncionario:  Puncionario:  Puncionario: Puncionario: Pu | 04/10/201              | 15 3:52 p.m.                                                                  |                   | Tran        | isferencia                      |                                                 | ~                      | TR                       | S00000409                    |                                                               |            |                   |         |
| Identificación:       Funcionario:       Dependencia:         7812345       Creador Solicitudes                                                                                                    | ATOS DEL F             | FUNCIONARIO QUE                                                               | GRABA EL REG      | ISTRO       |                                 |                                                 |                        |                          |                              |                                                               |            |                   |         |
| 7812345       Creador Solicitudes         DATOS DEL FUNCIONARIO SOLICITA TRASLADO DEL BIEN         Identificación:       Funcionario:       Dependencia:         11111111       Funcionario Entidad       NIVEL CENTRAL         Ité:       >>>>>>>>>>>>>>>>>>>>>>>>>>>>>>                                                                                                    | Identificaci           | ión:                                                                          |                   | Funci       | onario:                         |                                                 |                        | Depend                   | lencia:                      |                                                               |            |                   |         |
| DATOS DEL FUNCIONARIO SOLICITA TRASLADO DEL BIEN       Funcionario:       Dependencia:         Identificación:       Funcionario Entidad       NIVEL CENTRAL.         I1111111       Funcionario Entidad       NIVEL CENTRAL.         Código       Clase de Bien       Clasificación       Placa Inv.       Marca       Modelo       Serie       Descripción del Bien       Responsable                                                                                                    | 7812345                |                                                                               |                   | Crea        | dor Solicitudes                 |                                                 |                        |                          |                              |                                                               |            |                   | - 1     |
| Identificación:     Funcionario:     Dependencia:       11111111     Funcionario Entidad     NIVEL CENTRAL                                                                                                    | DATOS DEL              | FUNCIONARIO 50                                                                | LICITA TRASLAD    | O DEL BIEN  |                                 |                                                 |                        |                          |                              |                                                               |            |                   | ·       |
| 11111111     Funcionario Entidad     NIVEL CENTRAL                                                                                                    | Identificaci           | ión:                                                                          |                   | Funci       | onario:                         |                                                 |                        | Depend                   | lencia:                      |                                                               |            |                   |         |
| Image: Construction of the second second                                 | 11111111               |                                                                               |                   | Func        | ionario Entidad                 |                                                 |                        | NIVEL                    | CENTRAL                      |                                                               |            |                   | - 1     |
| Código Clase de Bien Clasificación Placa Inv. Marca Modelo Serie Descripción del Bien Responsable                                                                                                    |                        | N Désise 1 De 1                                                               |                   |             |                                 |                                                 |                        |                          |                              |                                                               |            |                   |         |
|                                                                                                    | Código                 | Clase de Bien                                                                 | Clasificación     | Placa Inv.  | Marca                           | Modelo                                          | Serie                  | Descript                 | ión del Bien                 | Responsable                                                   | 8          |                   |         |
|                                                                                                    |                        |                                                                               |                   |             |                                 |                                                 |                        |                          |                              |                                                               | -          |                   |         |
|                                                                                                    |                        |                                                                               |                   |             |                                 |                                                 |                        |                          |                              |                                                               |            |                   |         |
|                                                                                                    |                        |                                                                               |                   |             |                                 |                                                 |                        |                          |                              |                                                               |            |                   |         |
|                                                                                                    |                        |                                                                               |                   |             |                                 |                                                 |                        |                          |                              |                                                               |            |                   |         |
|                                                                                                    |                        |                                                                               |                   |             |                                 |                                                 |                        |                          |                              |                                                               |            |                   |         |
|                                                                                                    |                        |                                                                               |                   |             |                                 |                                                 |                        |                          |                              |                                                               |            |                   | ,       |
|                                                                                                    |                        | <i>C</i>                                                                      |                   |             |                                 |                                                 | 1000                   |                          |                              |                                                               |            |                   |         |

El formulario contiene datos generales de quien creo la solicitud, así como las opciones de acción que me permitirán darle continuidad al proceso:

- 1 Ingresar Bien: Carga de un bien al formulario
- 2 Enviar Solicitud: Acción de Control que permite seguir con el flujo de proceso
- 3 Modificar Solicitud: Cambios a la solicitud creada, desde el mismo Rol
- 4 Cancelar Solicitud: Dar por terminada una solicitud el cual no se requiere por algún motivo
- 5 Escribir Nota: Se pueden anexar comentarios o documentos que se requiera tener presente, para no olvidar.

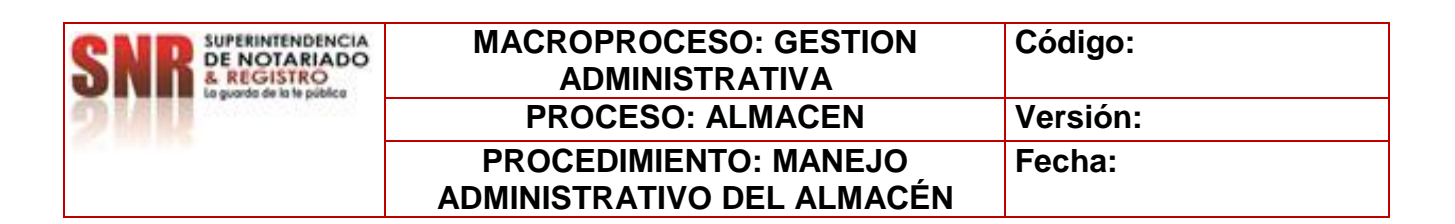

#### **INGRESAR BIENES PARA TRANSFERIR**

Según la naturaleza del bien se realiza el respectivo proceso:

#### FORMATO DE TRANSFERENCIA DE BIENES CON PLACA.

Se despliega la siguiente ventana la cual muestra los siguientes datos establecidos por el sistema:

| http://bpm-snr.cloudapp.net/snr/eForm                                            | n.aspx?Action=1%20Ingresar%20Bien&Folder=S000000409&Folder | 1D=0000000000000000000000000017823&Service=Metastorm%20BPM%2 |
|----------------------------------------------------------------------------------|------------------------------------------------------------|--------------------------------------------------------------|
|                                                                                  | DIRECCIÓN ADMINISTRATIVA Y FIN                             |                                                              |
| SNR SUPERINTENDENCIA<br>DE NOTARIADO<br>& REGISTRO<br>Le guardo de la fe público | GRUPO DE SERVICIOS ADMINISTRATIVO<br>INGRESO DE BIENES     | OS SUPERINGENCEA<br>DE REGISTRO<br>La partie de la la partie |
| DATOS DE LA SOLICITUD                                                            | Asignacion Dar de Baja Ingreso Reintegro                   | Traslado                                                     |
| Fecha de la Solicitud                                                            | Tipo de Solicitud                                          | Código de la Solicitud                                       |
| 04/10/2015 3:52 p.m.                                                             | Transferencia                                              | TR \$000000409                                               |
| DATOS DEL FUNCIONARIO QUE GRABA                                                  | EL REGISTRO                                                |                                                              |
| Identificación:                                                                  | Funcionario:                                               | Dependencia:                                                 |
| 7812345                                                                          | Creador Solicitudes                                        |                                                              |
| DATOS DEL FUNCIONARIO SOLICITA T                                                 | RASLADO DEL BIEN                                           |                                                              |
|                                                                                  |                                                            |                                                              |
| Identificación:                                                                  | Funcionario:                                               | Dependencia:                                                 |

Búsqueda del bien: se procederá a ingresar el número de placa de inventario de elementos de consumo controlado o devolutivo.

| Grupo de Biene                                                   | s                                                                                                    |                                                                                         |                                      |                                                   |                                               | Clase de Bien |                                                                                                  |   |
|------------------------------------------------------------------|----------------------------------------------------------------------------------------------------|-----------------------------------------------------------------------------------------|--------------------------------------|---------------------------------------------------|-----------------------------------------------|---------------|--------------------------------------------------------------------------------------------------|---|
|                                                                  |                                                                                                    |                                                                                         |                                      |                                                   | $\sim$                                        |               | ~                                                                                                |   |
| larca                                                            |                                                                                                    | м                                                                                       | Iodelo                               |                                                   |                                               | Serie         |                                                                                                  |   |
|                                                                  |                                                                                                    | ~                                                                                       |                                      |                                                   | ~                                             |               |                                                                                                  |   |
| laca de Inven                                                    | tario                                                                                                    | c                                                                                       | ontrato                              |                                                   |                                               |               |                                                                                                  |   |
| 000046                                                           |                                                                                                    |                                                                                         |                                      |                                                   |                                               | Buscar        | Refrescar                                                                                        |   |
|                                                                  |                                                                                                    |                                                                                         |                                      |                                                   |                                               |               |                                                                                                  |   |
|                                                                  |                                                                                                    |                                                                                         |                                      |                                                   |                                               |               |                                                                                                  |   |
| (+ + →                                                           | → Página 1 De 1                                                                                                    |                                                                                         |                                      |                                                   |                                               |               |                                                                                                  | 1 |
| i←   ←   →<br>Código                                             | Página 1 De 1<br>Etapa                                                                                                    | Placa de Inventario                                                                     | Marca                                | Modelo                                            | Serie                                         |               | Descripción del Bien                                                                             |   |
| I←   ←   →<br>Código<br>BIEN3673                                 | → Página 1 De 1<br>Etapa<br>Bien Activo o<br>Reintegrado                                                                                                 | Placa de Inventario<br>000046                                                           | Marca<br>KIPOR                       | Modelo<br>KP-10KVA-D                              | Serie<br>000046                               |               | Descripción del Bien<br>siif3                                                                    | ^ |
| i←   ←   →<br>Código<br>BIEN3673<br>BIEN3672                     | <ul> <li>→ Página 1 De 1</li> <li>Etapa</li> <li>Bien Activo o<br/>Reintegrado</li> <li>Bien Activo o<br/>Reintegrado</li> </ul>                         | Placa de Inventario<br>000046<br>000045                                                 | Marca<br>KIPOR<br>N/A                | Modelo<br>KP-10KVA-D<br>N/A                       | Serie<br>000046<br>000045                     |               | Descripción del Bien<br>sif3<br>prueba de siif                                                   | ^ |
| K ← →<br>Código<br>BIEN3673<br>BIEN3672<br>BIEN3671              | → Página 1 De 1<br>Etapa<br>Bien Activo o<br>Reintegrado<br>Bien Activo o<br>Reintegrado<br>Bien Activo o<br>Reintegrado                                 | Placa de Inventario           000046           000045           021020                  | Marca<br>KIPOR<br>N/A<br>DELL        | Modelo<br>KP-10KVA-D<br>N/A<br>780 Desktop        | Serie<br>000046<br>000045<br>021020           |               | Descripción del Bien<br>siff3<br>prueba de siff<br>cpu de prueba                                 | ^ |
| i← ← →<br>Código<br>BIEN3673<br>BIEN3672<br>BIEN3671<br>BIEN0173 | → Página 1 De 1<br>Etapa<br>Bien Activo o<br>Reintegrado<br>Bien Activo o<br>Reintegrado<br>Bien Activo o<br>Reintegrado<br>Bien Activo o<br>Reintegrado | Placa de Inventario           000046           000045           021020           PI1000 | Marca<br>KIPOR<br>N/A<br>DELL<br>N/A | Modelo<br>KP-10KVA-D<br>N/A<br>780 Desktop<br>N/A | Serie<br>000046<br>000045<br>021020<br>SE1000 |               | Descripción del Bien<br>siff3<br>prueba de siff<br>cpu de prueba<br>PERFORADORA KW-953 3H 150HJS | ^ |

Una vez seleccionada, digite la tecla BUSCAR para activar el bien, posterior se puede evidenciar que el sistema arroja toda la información anclada al bien, se debe diligenciar manualmente el campo de ubicación del bien; acá se nombra la Orip Destino.

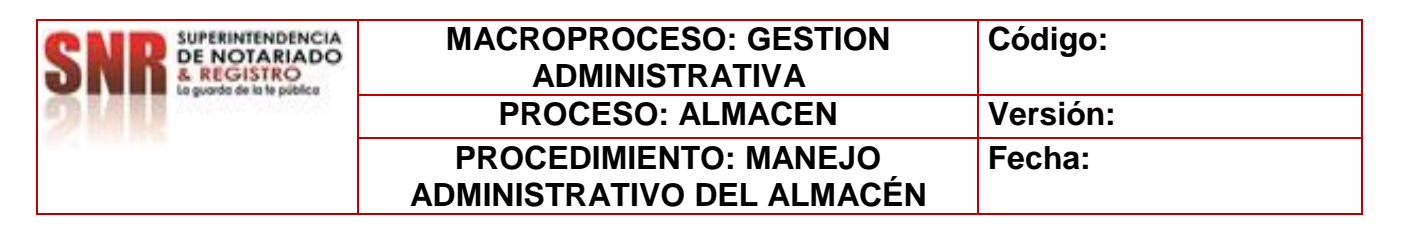

Para terminar la operación transaccional y dar continuidad al siguiente paso se da click en el icono enviar.

| INNULA .            |     |                    |   |                           |                      |      |
|---------------------|-----|--------------------|---|---------------------------|----------------------|------|
| Tarjeta Kardex      |     | Clasificación Bien |   | Origen                    | ORIP                 |      |
|                     | 438 | Devolutivo         | ~ | SNR                       | NIVEL CENTRAL        |      |
| Código del Bien     |     | Grupo de Bienes    |   | Clase de Bien             | Descripción del Bien | -77. |
| BIEN3673            |     |                    | ~ | PLANTA ELECTRICA DE 10KVA | ✓ siif3              |      |
| Marca               |     | Modelo             |   |                           |                      |      |
| KIPOR               | ~   | KP-10KVA-D         |   |                           | ~                    | ~    |
| Placa de Inventario |     | Serie              |   | Estado                    | Actividad del Bien   |      |
| 000046              |     | 000046             |   | Bueno                     | ✓ Activo             | ~    |
|                     |     |                    |   |                           |                      |      |

Si la carga del bien o bienes a transferir ha culminado y la información es correcta al validar la pantalla emergente. Seleccione la tarea 2. Enviar Solicitud, para dar por finalizado el proceso del rol de almacén.

| <b>+</b> | Listado Items Solicitud                                              | Solicitud Proce                       | so GPPE     | Anotaciones                         | Control del I                                        | Proceso                            | Registro de Audito | ría                 |  |
|----------|----------------------------------------------------------------------|---------------------------------------|-------------|-------------------------------------|------------------------------------------------------|------------------------------------|--------------------|---------------------|--|
|          | SUPERINTENDENCIA<br>DE NOTARIADO<br>REGISTRO<br>Registro<br>Registro | D                                     | IRECCI<br>G | ÓN ADMIN<br>RUPO DE SERV<br>ÍTEMS I | IISTRATIV<br>VICIOS ADMIN<br>DE LA SOLICI<br>ALMACEN | <b>/A Y FI</b><br>NISTRATIN<br>TUD | NANCIERA<br>/os    |                     |  |
| DAT      | OS DE LA SOLICITUD                                                   |                                       | Asignacio   | n 📃 Dar de Baja                     | a 🗌 Ingreso                                          | Reintegr                           | o 🗹 Traslado       |                     |  |
| F        | echa de la Solicitud                                                 |                                       | Tipo        | de Solicitud                        |                                                      |                                    | Codigo             | de la Solicitud     |  |
| I        | 04/10/2015 3:52 p.m.                                                 | n n n n n n n n n n n n n n n n n n n | Tra         | nsferencia                          |                                                      | ~                                  | TR 50000           | 00409               |  |
| DAT      | OS DEL FUNCIONARIO QUE                                               | GRABA EL REGI                         | STRO        |                                     |                                                      |                                    |                    |                     |  |
| I        | dentificación:                                                       |                                       | Func        | ionario:                            |                                                      |                                    | Dependencia:       |                     |  |
| I.       | 7812345                                                              |                                       | Crea        | ador Solicitudes                    |                                                      |                                    |                    |                     |  |
| DAT      | TOS DEL FUNCIONARIO SO                                               | LICITA TRASLAD                        | O DEL BIEN  | L.                                  |                                                      |                                    |                    |                     |  |
| I        | dentificación:                                                       |                                       | Func        | ionario:                            |                                                      |                                    | Dependencia:       |                     |  |
| I        | 11111111                                                             |                                       | Fun         | cionario Entidad                    |                                                      |                                    | NIVEL CENTRAL      |                     |  |
| 14-      | C N Dising 1 Do 1                                                    |                                       |             |                                     |                                                      |                                    |                    |                     |  |
| Cód      | ligo Clase de Bien                                                   | Clasificación                         | Placa Inv.  | Marca                               | Modelo                                               | Serie                              | Descripción del E  | Sien Responsable    |  |
| 1174     | 148 PLANTA ELECTRIC                                                  | A Devolutivo                          | 000046      | KIPOR                               | KP-10KVA-D                                           | 000046                             | siif3              | Funcionario Entidad |  |
|          |                                                                      |                                       |             |                                     |                                                      |                                    |                    |                     |  |
| <b>+</b> | 1 Ingresar Bien 2 Env                                                | riar Solicitud                        | Modifica    | r Solicitud                         | Cancelar Solic                                       | itud Es                            | cribir Nota        |                     |  |

| SNR SUPERINTENDENCIA<br>DE NOTARIADO<br>& REGISTRO<br>La guada de la la pública | MACROPROCESO: GESTION<br>ADMINISTRATIVA | Código:  |
|---------------------------------------------------------------------------------|-----------------------------------------|----------|
| 9/11                                                                            | PROCESO: ALMACEN                        | Versión: |
|                                                                                 | PROCEDIMIENTO: MANEJO                   | Fecha:   |
|                                                                                 | ADMINISTRATIVO DEL ALMACÉN              |          |

#### FORMATO DE TRANSFERENCIA BIENES DE CONSUMO

El proceso para realizar transferencia de bienes de consumo tales como, papel, esferos, borradores, etc. El proceso que se aplica es el mismo para los elementos de placa.

La variación se presenta en el formulario en el ITEM placa de inventario, toda vez que para este caso en particular se debe digitar el número de tarjeta de control que con anterioridad se tiene el cual genero el sistema en el momento de realizar el ingreso, este número es predeterminado.

| alapo de Blando                                                                                                    |                                                                                   |                                                              | $\sim$                                                     |                                    |                                                                            | $\sim$ |   |
|----------------------------------------------------------------------------------------------------|-----------------------------------------------------------------------------------|--------------------------------------------------------------|------------------------------------------------------------|------------------------------------|----------------------------------------------------------------------------|--------|---|
|                                                                                                    |                                                                                   |                                                              |                                                            |                                    |                                                                            | -      |   |
| Marca                                                                                                    |                                                                                   | Modelo                                                       |                                                            | Serie                              |                                                                            | _      |   |
|                                                                                                    | ~                                                                                 |                                                              | ~                                                          |                                    |                                                                            |        |   |
| Placa de Inventario / IK                                                                                                  |                                                                                   | Contra to                                                    |                                                            | Durana Deferment                   |                                                                            |        |   |
| 192608                                                                                                    | ×                                                                                 |                                                              |                                                            | Buscar                             |                                                                            |        |   |
|                                                                                                    |                                                                                   |                                                              |                                                            |                                    |                                                                            | _      |   |
| Pagina 1 De 1                                                                                                    |                                                                                   | Serie                                                        | Descripción del Bien                                       | (                                  | osto TK                                                                    |        |   |
| LAPIZ N                                                                                                    | IINA NEGRA                                                                        | <b>BGHG</b>                                                  | Lápiz de escritura mi                                      | na negra                           | \$670,0000 192,608                                                         |        |   |
|                                                                                                    |                                                                                   |                                                              |                                                            |                                    |                                                                            |        |   |
|                                                                                                    |                                                                                   |                                                              |                                                            |                                    |                                                                            |        |   |
|                                                                                                    |                                                                                   |                                                              |                                                            |                                    |                                                                            |        |   |
| N A INGRESAR A LA SOLICITUI                                                                                               | þ                                                                                 |                                                              |                                                            |                                    |                                                                            |        |   |
| N A INGRESAR A LA SOLICITU                                                                                                | D                                                                                 |                                                              |                                                            |                                    |                                                                            |        | ļ |
| NA INGRESAR A LA SOLICITUI                                                                                                | þ                                                                                 |                                                              |                                                            |                                    |                                                                            |        |   |
| N A INGRESAR A LA SOLICITUI<br>KARDEX :<br>Tarjeta Fardex                                                                 | D<br>Clasifica dón                                                                | Ben                                                          | Origen                                                     | ORIP                               |                                                                            |        |   |
| N A INGRESAR A LA SOLICITUI<br>KARDEX :<br>Tarjeta Kardex                                                                 | Clasifica dón<br>192.608 [Consumo                                                 | Ben                                                          | Otigen<br>✓ SNR                                            | ORIP                               | L CENTRAL                                                                  |        | ŀ |
| N A INGRESAR A LA SOLICITUI<br>KARDEX :<br>Tarjeta Kardex<br>Código del Bien                                              | Clasifica dón<br>192.608   Consumo<br>Gorsupo de Bie                              | Ben                                                          | Origen<br>✓ JSnR<br>Clase de Bien                          | ORIP<br>NIVE<br>Descr              | LCENTRAL<br>Ipdón del Ben                                                  |        |   |
| N A ING RESAR A LA SOLICITUI<br>KARDEX :<br>Tarjeta Kardex<br>Código del Bien<br>BLENIS 3538                              | Clasifica dón<br>192.606. Corsumo<br>Grupo de Bie<br>110 - Úties                  | Ben<br>anes<br>para escritorio, oficina, dib                 | Origen<br>✓ SNR<br>Clase de Ben<br>✓ I⊥PIZ                 | ORIP<br>NIVE<br>Descr<br>Lápz      | LCENTRAL<br>Ipcón del Ben<br>de escritura mina negra                       |        |   |
| N A INGRESAR A LA SOLICITUI<br>KARDEX :<br>Tarjeta Kardex<br>Código del Bien<br>(ELENI55538<br>Marca                      | D<br>Clasificadón<br>192.608: Consumo<br>Grupo de Be<br>110 - Utice<br>Modelo     | <b>Ben</b><br>a <b>nes</b><br>para escritorio, ofidina, dib  | Origen<br>✓ SRR<br>Clase de Ben<br>✓ ILAPIZ                | ORIP<br>NIVE<br>Descr<br>V         | L CENTRAL<br>ipcón del Ben<br>de escritura mina negra                      |        |   |
| N A INGRESAR A LA SOLICITUI<br>KARDEX :<br>Tarjeta Kardex<br>Código del Bien<br>[ELEN153538<br>Marca<br>LAPEZ MINA NEGRA  | Clasifica dón<br>192.608 Consumo<br>Grupo de Bie<br>110- Útiles<br>Modelo         | <b>Ben</b><br>anes<br>para escritorio, oficina, dib          | Origen<br>SRR<br>Class de Bien<br>LAPIZ                    | ORIP<br>NIVE<br>Descr<br>Lápiz     | L CENTRAL<br>Ipadón del Bien<br>de escritura mina negra                    |        |   |
| N A ING RESAR A LA SOLICITUI<br>KARDEX :<br>Tarjeta Kardex<br>Código del Bien<br>ELENIJ 5338<br>Marca<br>LAPIZ MINA NECRA | Clasifica.ddn<br>192.608 Corsumo<br>Grupo de Bie<br>110 - Uties<br>Modelo         | <b>Bien</b><br>a <b>nes</b><br>para escritorio, oficina, dib | Origen<br>✓ SNR<br>Clase de Ben<br>Clase Ja PIZ<br>Esta do | ORIP<br>NIVE<br>Descr<br>V<br>Lápz | L CENTRAL<br>Ipdón del Bien<br>de escribura mina negra<br>dad del Bien     | <br>   |   |
| N A INGRESAR A LA SOLICITU<br>KARDEX :<br>Tarjeta Kardex<br>Código del Bien<br>(RLENI25338<br>Marca<br>LAPIZ MINA NEGRA   | D<br>Clasifica dán<br>192.608 Coreumo<br>Grupo de Be<br>110- Úties<br>Modelo<br>V | <b>Ben</b><br>anes<br>para escritorio, oficina, dib          | Origen<br>SNR<br>Clase de Ben<br>LAPIZ<br>Esta do<br>Eveno | ORIP<br>Descr<br>V Lápz<br>Addvi   | LCENTRAL<br>Ipcón del Ben<br>de escritura mina negra<br>dad del Ben<br>Evo |        |   |

Se da click en el icono BUSCAR, el cual arroja posterior toda la información relacionada con el bien seleccionado.

| KARDEX:                                                                                                    |                                                                                            |               |   |                               |        |   |
|----------------------------------------------------------------------------------------------------|--------------------------------------------------------------------------------------------|---------------|---|-------------------------------|--------|---|
| Tarjeta Kardex                                                                                                    | Clasifica dón Bien                                                                         | Origen        |   | ORIP                          |        |   |
|                                                                                                    | 192.608 Consumo                                                                            | SNR           |   | NIVEL CENTRAL                 |        |   |
| Código del Bien                                                                                                    | Grupo de Bienes                                                                            | Clase de Bien |   | Descripción del Bien          |        |   |
| BIEN153538                                                                                                    | 110 - Útiles para escritorio, oficina, di                                                  |               | ~ | Lápiz de escritura mina negra |        |   |
| Marca                                                                                                    | Modelo                                                                                     |               |   |                               |        |   |
| LAPIZ MINA NEGRA                                                                                                    | ~                                                                                          |               | ~ |                               | $\sim$ |   |
|                                                                                                    |                                                                                            | Esta do       |   | Actividad del Bien            |        |   |
|                                                                                                    |                                                                                            | Bueno         | ~ | Inactivo                      | ~      |   |
| Costo Unitario                                                                                                    |                                                                                            |               |   |                               |        |   |
|                                                                                                    | \$670,0000                                                                                 |               |   |                               |        |   |
|                                                                                                    |                                                                                            |               |   |                               |        |   |
|                                                                                                    |                                                                                            |               |   |                               |        |   |
|                                                                                                    |                                                                                            |               |   |                               |        |   |
|                                                                                                    |                                                                                            |               |   |                               |        |   |
|                                                                                                    |                                                                                            |               |   |                               |        |   |
|                                                                                                    |                                                                                            |               |   |                               |        |   |
|                                                                                                    |                                                                                            |               |   |                               |        |   |
| ubicación del Bien                                                                                                    |                                                                                            |               |   |                               |        |   |
| Jbicación del Bien<br>ORIP TULUA                                                                                                    |                                                                                            |               |   |                               |        | L |
| Ubicadón del Bien<br>ORIP TULUA<br>Observadones                                                                                         |                                                                                            |               |   |                               |        |   |
| Ubicadón del Bien<br>OR IP TULUA<br>Observadones<br>Contra tar el suministro de papel                                                   | ería v útiles de oficina, necesarios para                                                  |               |   |                               |        |   |
| Ubicación del Bien<br>OR IP TULUA<br>Observadones<br>Contratar el suministro de papele<br>el desarrollo misional de la SNR y            | ería y útiles de oficina, necesarios para<br>/ Oficinas de Registro a Nivel Nacional.      | ^             |   |                               |        |   |
| Ubicación del Bien<br>ORIP TULUA<br>Observadones<br>Contratar el suministro de papel<br>el desarrollo misional de la SNR y              | ería y útiles de oficina, necesarios para<br>/ Oficinas de Registro a Nivel Nacional.      | ^             |   |                               |        |   |
| Ubicación del Ben<br>ORIP TULUA<br>Observaciones<br>Contratar el suministro de papel<br>el desarrollo misional de la SNR y              | ería y útiles de oficina, necesarios para<br>Oficinas de Registro a Nivel Nacional.        | ^             |   |                               |        |   |
| Ubicación del Bien<br>ORIF TULUA<br>Observadones<br>Contratar el suministro de papel<br>el desarrollo misional de la SNR y              | ería y útiles de oficina, necesarios para<br>/ Oficinas de Registro a Nivel Nacional.      | ^             |   |                               |        |   |
| Ubicación del Ben<br>ORIP TULUA<br>Observaciones<br>Contra tar el suministro de papel<br>el desarrollo misional de la SNR y             | ería y útiles de oficina, necesarios para<br>/ Oficinas de Registro a Nivel Nacional.      | <u></u>       |   |                               |        |   |
| Ubicación del Ben<br>ORIF TULUA<br>Observadones<br>Contratar el suministro de papel<br>el desarrollo misional de la SNR y               | ería y útiles de oficina, necesarios para<br>Círicinas de Registro a Nivel Nacional.       | Ĵ             |   |                               |        |   |
| Ubicación del Ben<br>ORIP TULUA<br>Observadones<br>el desarrollo misional de la SNR y<br>Cantada d                                      | ería y útiles da oficina, necesarlos para<br>/ Oficinas de Registro a Nivel Nacional.      | Ĵ             |   | Total Ben                     |        |   |
| Ubicación del Ben<br>ORIF TULUA<br>Observadones<br>Contratar el suministro de papel<br>el desarrollo misional de la SNR y<br>Cantadad   | ería y útiles de oficina, necesarios para<br>r Oficinas de Registro a Nivel Nacional.      | Ĵ             |   | Total Ben                     | \$0,00 |   |
| Ubicación del Ben<br>ORIP TULUA<br>Observadones<br>Contra tar el suministro de papel<br>el desarrollo misional de la SNR y<br>Cantuda d | ería y útiles de oficina, necesarios para<br>/ Oficinas de Registro a Nivel Nacional.      | Ç             |   | Total Ben                     | \$0,00 |   |
| Ubicación del Ben<br>ORIE TULUA<br>Observadones<br>Contratar el suministro de papel<br>el desarrollo misional de la SNR y<br>Cantidad   | ería y útiles de oficina, necesarios para<br>/ Oficinas de Registro a Nivel Nacional.<br>0 | Ĵ             |   | Total Ben                     | \$0,00 |   |
| Ubicación del Ben<br>ORIP TULUA<br>Observadones<br>Contra tar el suninistro de papel<br>el desarrollo misional de la SNR y<br>Cantida d | ería y útiles de oficina, necesarios para<br>/ Oficinas de Registro a Nivel Nacional.<br>0 | <b>`</b>      |   | Total Ben                     | \$0,00 |   |

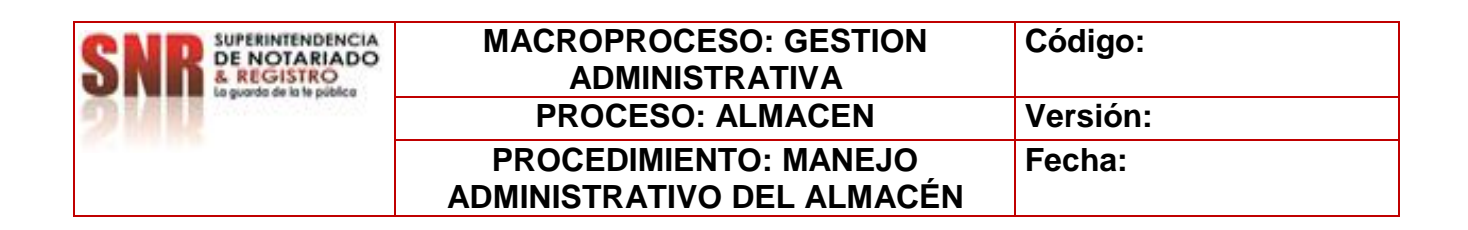

Se digita la Ubicación del bien, las observaciones y cantidades a enviar. Para terminar la operación transaccional y dar continuidad al siguiente paso se da click en el icono enviar.

|        | istado Items Solicitud                                                       | Listado de Bien                         | es Asociados     | Solicitud                        | Proceso GPPE                                         | Listado de                  | e Concep   | tos Tecnicos                 | Anotaciones    | Control del Proceso                                                |
|--------|------------------------------------------------------------------------------|-----------------------------------------|------------------|----------------------------------|------------------------------------------------------|-----------------------------|------------|------------------------------|----------------|--------------------------------------------------------------------|
| S      | SUPERINTENDENCIA<br>DE NOTARIADO<br>& REGISTRO<br>La guarda de la fe pública | D                                       | IRECCIÓN<br>GRUI | I ADMIN<br>PO DE SERV<br>ÍTEMS I | IISTRATIV<br>/ICIOS ADMIN<br>DE LA SOLICI<br>ALMACEN | AYFINA<br>IISTRATIVO<br>TUD | ANCIE<br>s | RA<br>B SUPE<br>B R<br>E por |                | TODOS POR UN<br>NUEVO PAÍS<br>PAR TQUIRAD EDUCACIÓN<br>Consecutivo |
| DATOS  | DE LA SOLICITUD                                                              |                                         | Asignacion       | Dar de Baja                      | a 🗌 Ingreso                                          | Reintegro                   | 🖌 Trasla   | obe                          |                | 000002                                                             |
| Fech   | na de la Solicitud                                                           |                                         | Tipo de S        | olicitud                         |                                                      |                             |            | Codigo de la S               | olicitud       |                                                                    |
| 04/    | 10/2015 3:52 p.m.                                                            | r i i i i i i i i i i i i i i i i i i i | Transfer         | rencia                           |                                                      | ~                           | TR         | S00000409                    |                |                                                                    |
| DATOS  | DEL FUNCIONARIO QUE                                                          | GRABA EL REGIS                          | STRO             |                                  |                                                      |                             |            |                              |                |                                                                    |
| Ider   | itificación:                                                                 |                                         | Funciona         | rio:                             |                                                      |                             | Depend     | encia:                       |                |                                                                    |
| 781    | 2345                                                                         |                                         | Creador          | Solicitudes                      |                                                      |                             |            |                              |                |                                                                    |
| DATO   | 5 DEL EUNCIONARIO SOLI                                                       | CITA TRASI ADO                          | DEL BIEN         |                                  |                                                      | 11                          |            |                              |                |                                                                    |
| Ider   | tificación:                                                                  |                                         | Funciona         | rio:                             |                                                      |                             | Depend     | encia:                       |                |                                                                    |
| 111    | 11111                                                                        |                                         | Funciona         | ario Entidad                     |                                                      |                             | NIVEL      | CENTRAL                      |                |                                                                    |
| 6 6    | Preina 1 Da 1                                                                |                                         |                  |                                  |                                                      |                             |            |                              |                |                                                                    |
| Código | Clase de Bien                                                                | Clasificación                           | Placa Inv.       | Marca                            | Modelo                                               | Serie                       | Descrip    | ción del Bien                | Responsable    |                                                                    |
| 1T4148 | PLANTA ELECTRICA<br>DE 10KVA                                                 | Devolutivo                              | 000046           | KIPOR                            | KP-10KVA-D                                           | 000046                      | siif3      |                              | Funcionario En | tidad                                                              |
|        |                                                                              |                                         |                  |                                  |                                                      |                             |            |                              |                |                                                                    |
|        |                                                                              |                                         |                  |                                  |                                                      |                             |            |                              |                |                                                                    |
|        |                                                                              |                                         |                  |                                  |                                                      |                             |            |                              |                |                                                                    |
|        |                                                                              |                                         |                  |                                  |                                                      |                             |            |                              |                |                                                                    |
|        |                                                                              |                                         |                  |                                  |                                                      |                             |            |                              |                |                                                                    |
| -      |                                                                              |                                         |                  |                                  |                                                      |                             |            |                              |                |                                                                    |
| AP     | robar la Solicitud Re                                                        | chazar Esc                              | ribir Nota       |                                  |                                                      |                             |            |                              |                |                                                                    |

Si la carga del bien o bienes a transferir ha culminado y la información es correcta al validar la pantalla emergente. Seleccione la tarea 2. Enviar Solicitud, para dar por finalizado el proceso del rol de almacén.

Para este proceso de transferencia de elementos se puede realizar también de manera masiva con la Plantilla predeterminada para tal fin, la cual se muestra en la siguiente imagen anexa:

| PLACA INVENTARIO /<br>TARJETA KARDEX | CANTIDAD |
|--------------------------------------|----------|
| 350827                               | 1        |
| 350826                               | 1        |
| 350818                               | 1        |
| 350871                               | 1        |
|                                      |          |

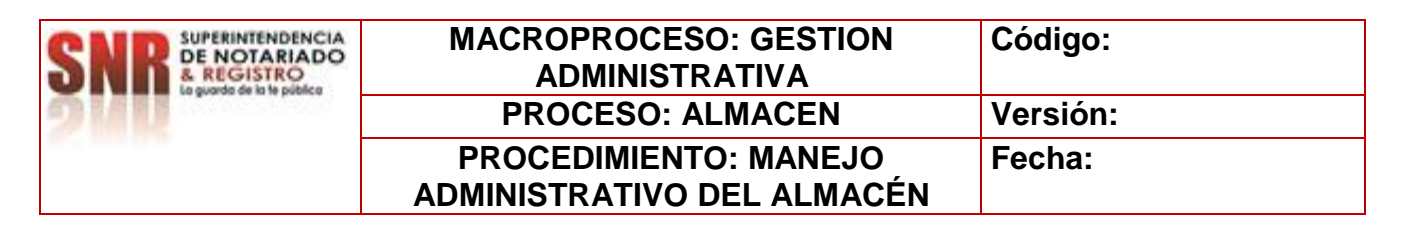

Proceso que se aplica de igual manera como se mencionó en el punto "2.2.2. INGRESO DE BIENES", del presente manual.

#### FORMATO DE ASIGNACION DE BIENES

- Ingrese con el usuario y contraseña configurado para el Rol de Almacenista.
- Seleccione la opción Formularios en blanco en la parte superior izquierda de la pantalla, "como muestra la imagen" para ser direccionado a la grilla de menú del sistema.
- Seleccione la opción: GPPE Solicitudes Almacén:

|                      | p.net/snr/# D = C       | Cliente BPM de Metastorm × | -                               | 다 않 🥹                      |
|----------------------|-------------------------|----------------------------|---------------------------------|----------------------------|
| 2 % III              |                         |                            |                                 | TODOS POR UN<br>NUEVO PALS |
| e L                  | 🗕 🔶 🕽 🔿 🔿 Página 1 de 1 |                            |                                 |                            |
|                      | Drococo                 | Acción A                   | Docoripción                     |                            |
| Metastorm BPM Server | GPPE Solicitudes        | Almacen                    | Crear Solicitudes de Almacen    |                            |
| Forms                | Jornada Inventarios     | Inicia                     |                                 |                            |
|                      | GPPE Solicitudes        | Inventario                 | Crear Solicitudes de Inventario |                            |
|                      |                         |                            |                                 |                            |

- Se desplegara el formulario de **ALMACEN**, para ser diligenciado por el \_Rol encargado\_ de esta etapa del proceso.
- Digite todos los campos de carácter OBLIGATORIO en el formulario:

| Almacen (GPPE Solicitudes@                                                     | Metastorm BPM Server) - N | Aetastorm BPM - Internet Explorer                            |                     |                                                                              | 15 <u>.</u>        |                | >     |
|--------------------------------------------------------------------------------|---------------------------|--------------------------------------------------------------|---------------------|------------------------------------------------------------------------------|--------------------|----------------|-------|
| http://bpm-snr.cloudapp.net/                                                   | /snr/eForm.aspx?Action=A  | Imacen&IMap=GPPE%20Solicitudes&Se                            | vice=Metastor       | m%20BPM%20Server&Time                                                        | stamp=2015-10-01T( | 9%3A379        | 63A58 |
| SNR SUPERINTENDENCI<br>DE NOTARIAD<br>& REGISTRO<br>La guarda de la te pública | DIREC                     | CIÓN ADMINISTRATIVA<br>GRUPO DE SERVICIOS ADMINIS<br>ALMACEN | Y FINAN<br>IRATIVOS | CIERA<br>SUPERINTENDENC<br>DE NOTARIA<br>REGISTRO<br>Lagunda de la le podeto |                    | POR UN<br>PAÍS |       |
| DATOS DE LA SOLICITUD                                                          | Asi                       | ignacion 🔲 Dar de Baja 📃 Ingreso 🗌                           | Reintegro           | Traslado                                                                     |                    |                |       |
| Fecha de la Solicitud                                                          | Tipo de Solicitud         | Tipo Movimiento                                              |                     | Código de la Solicitud                                                       |                    |                |       |
| 01/10/2015 9:37 a.m.                                                           |                           | ✓                                                            | ~                   | \$00000360                                                                   |                    |                |       |
| TOS DEL FUNCIONARIO QU                                                         | E GRABA EL REGISTRO       |                                                              |                     |                                                                              |                    |                |       |
| Identificacion:                                                                | Fi                        | incionario:                                                  | Dep                 | pendencia:                                                                   |                    |                |       |
| 7812345                                                                        | [C                        | reador Solicitudes                                           |                     |                                                                              |                    |                |       |
|                                                                                |                           |                                                              |                     |                                                                              |                    |                |       |
| Identificación:                                                                | Fi                        | Incionario:                                                  | Dep                 | pendencia:                                                                   |                    |                |       |
|                                                                                |                           |                                                              |                     |                                                                              |                    | _              |       |
| ATOS ASOCIADOS CON LA SO                                                       |                           |                                                              |                     |                                                                              |                    |                |       |
|                                                                                | JEICHOD                   |                                                              |                     |                                                                              |                    |                |       |
|                                                                                |                           |                                                              |                     |                                                                              |                    |                |       |
| Documento de Soporte de la S                                                   | olicitud                  |                                                              |                     | Anexos Asociados c                                                           | on la Solicitud    |                |       |
|                                                                                |                           |                                                              |                     |                                                                              |                    |                |       |
|                                                                                |                           |                                                              | No                  | ombre de fichero                                                             | Tamaño             |                |       |
| Observations                                                                   |                           |                                                              |                     |                                                                              |                    | _              |       |
| Observaciones                                                                  |                           |                                                              |                     |                                                                              |                    |                |       |
|                                                                                |                           |                                                              | $\sim$              |                                                                              |                    |                |       |
|                                                                                |                           |                                                              |                     |                                                                              |                    |                |       |
|                                                                                |                           |                                                              | ~                   |                                                                              |                    |                |       |
|                                                                                |                           |                                                              |                     |                                                                              |                    |                |       |
|                                                                                |                           |                                                              | 12                  |                                                                              |                    |                |       |
|                                                                                |                           |                                                              |                     |                                                                              |                    |                |       |

| SNR SUPERINTENDENCIA<br>DE NOTARIADO<br>& REGISTRO<br>La superior de la la política | MACROPROCESO: GESTION<br>ADMINISTRATIVA             | Código:  |
|-------------------------------------------------------------------------------------|-----------------------------------------------------|----------|
| 9111                                                                                | PROCESO: ALMACEN                                    | Versión: |
|                                                                                     | PROCEDIMIENTO: MANEJO<br>ADMINISTRATIVO DEL ALMACÉN | Fecha:   |

- Tenga en cuenta que todo campo demarcado en <u>Rojo</u> es obligatorio para que el sistema permita continuar con la siguiente acción del proceso.
- Cada vez que llene un campo con la información solicitada, utilice la tecla *"Tabulador"* para pasar al siguiente campo.
- Utilice el campo de: *Anexos Asociados con la Solicitud* para ingresar soportes a la solicitud creada en caso de ser necesario.
- Automáticamente el sistema genera un consecutivo "Código de solicitud", el cual será la identificación de la solicitud creada; con este consecutivo podrá hacer seguimiento en Lista de Trabajo Pendiente, lista de observación o solicitud de soporte técnico.
- Se selecciona en tipo de solicitud ASIGNACION.
- En tipo de movimiento se selecciona SERVICIO.

| SUPERINTENDENCIA<br>DE NOTARIADO<br>A REGISTRO<br>la guarda de la le publica                      | DIRE              | CCIÓN ADMINISTRATIVA Y F<br>GRUPO DE SERVICIOS ADMINISTRA<br>ALMACEN | TINANCIERA                                    | Ø                | MINISTERIO<br>DEL DERECH     | DE JUS'<br>10    | TICIA Y |   |
|---------------------------------------------------------------------------------------------------|-------------------|----------------------------------------------------------------------|-----------------------------------------------|------------------|------------------------------|------------------|---------|---|
| DATOS DE LA SOLICITUD                                                                             | 🗹 Asigna          | acion 📃 Dar de Baja 📃 Ingreso 📃 Re                                   | eintegro 🗌 Traslado                           |                  |                              | (                |         |   |
| Fecha de la Solicitud                                                                             | Tipo de Solicitud | Tipo Movimiento                                                      | Código                                        | de la Solio      | titud                        |                  |         |   |
| 16/02/2023 2:54 p.m.                                                                              | Asignation        | Servido Y                                                            | AS  50001                                     | .03911           |                              |                  | _       |   |
| ATOS DEL FUNCIONARIO QUE G                                                                        | GRABA EL REGISTRO |                                                                      |                                               |                  |                              |                  |         |   |
| Identificacion:                                                                                   |                   | Funciona rio:                                                        | Dependencia:                                  |                  |                              |                  |         |   |
| 53036537                                                                                          |                   | DIANA JEANETH CESPEDES HERNANDEZ                                     | NIVEL CENTRAL                                 |                  |                              |                  |         |   |
| DATOS DEL FUNCIONARIO A AS                                                                        | JIGNAR LOS BIENES |                                                                      |                                               |                  |                              |                  |         |   |
| Identificación:                                                                                   |                   | Funcionario:                                                         | Dependencia:                                  |                  |                              |                  |         |   |
|                                                                                                   |                   |                                                                      |                                               |                  |                              |                  |         |   |
| VATOS ASOCIADOS CON LA SOL                                                                        | LCITUD            |                                                                      |                                               |                  |                              |                  | _       |   |
| IATOS ASOCIADOS CON LA SOL                                                                        | LCITUD            |                                                                      | Ane                                           | kos Asoci        | iados con la Solicit         | ud               |         |   |
| VATOS ASOCIADOS CON LA SOL                                                                        | ICITUD            |                                                                      | Ane:                                          | kos Asoci        | iados con la Solicit         | ud               |         |   |
| VATOS ASOCIADOS CON LA SOL                                                                        |                   |                                                                      | Aner<br>+ X X<br>Nombre de fich               | kos Asoci<br>ero | iados con la Solicit<br>Tama | <b>ud</b><br>iño |         |   |
| VATOS ASOCIADOS CON LA SOL<br>Documento de Soporte de la Sol                                      | LCITUD            |                                                                      | Ane:<br>+ X X<br>Nombre de fich               | kos Asoci<br>ero | iados con la Solicit<br>Tama | <b>ud</b><br>iño |         |   |
| ATOS ASOCIADOS CON LA SOL<br>Documento de Soporte de la Sol<br>Saldos Inidales<br>Observa dones   | LCITUD            |                                                                      | Ane:<br>+ X<br>Nombre de fich                 | kos Asoci<br>ero | iados con la Solicit<br>Tama | <b>ud</b><br>ño  |         |   |
| ATOS ASOCIADOS CON LA SOL<br>Documento de Soporte de la Sol<br>Saldos Iniciales<br>Observa ciones | LCTTUD            |                                                                      | Ane:<br>+ > ×<br>Nombre de fich               | kos Asoci        | iados con la Solicit<br>Tama | <b>ud</b><br>iño |         |   |
| ATOS ASOCIADOS CON LA SOL<br>Documento de Soporte de la Sol<br>Saldos Iniciales<br>Observaciones  | LCTTUD            |                                                                      | Aner                                          | kos Asoci        | iados con la Solicit<br>Tama | <b>ud</b><br>ño  |         |   |
| ATOS ASOCIADOS CON LA SOL<br>Documento de Soporte de la Sol<br>Saldos Iniciales<br>Observaciones  | LCTTUD            |                                                                      | Ane:<br>+ 2 X<br>Nombre de fich               | kos Asoci<br>ero | iados con la Solicit<br>Tama | <b>ud</b><br>iño |         |   |
| ATOS ASOCIADOS CON LA SOL<br>Documento de Soporte de la Sol<br>Saldos Iniciales<br>Observa ciones | LCTTUD            |                                                                      | Ane:<br>• • • • • • • • • • • • • • • • • • • | cos Asoci        | iados con la Solicit<br>Tama | ud               |         |   |
| ATOS ASOCIADOS CON LA SOL<br>Documento de Soporte de la Sol<br>Saldos Iniciales<br>Observa ciones | ICTUD             |                                                                      | Ane:                                          | cos Asoci        | iados con la Solicit<br>Tama | ud               |         |   |
| ATOS ASOCIADOS CON LA SOL<br>Documento de Soporte de la Sol<br>Saldos Iniciales<br>Observaciones  |                   |                                                                      | Ane:                                          | kos Asoci        | iados con la Solicit<br>Tama | ud               |         |   |
| ATOS ASOCIADOS CON LA SOL<br>Documento de Soporte de la Sol<br>Saldos Iniciales<br>Observaciones  |                   |                                                                      | Ane:                                          | ero              | iados con la Solicit<br>Tama | nto              |         | Þ |

• Se debe diligenciar los campos tales como:

\* DATOS DEL FUNCIONARIO ASIGNAR LOS BIENES, en este campo se debe digitar el número de documento del funcionario al cual se le asignaran los bienes.

| SNR SUPERINTENDENCIA<br>DE NOTARIADO<br>& REGISTRO | MACROPROCESO: GESTION<br>ADMINISTRATIVA             | Código:  |
|----------------------------------------------------|-----------------------------------------------------|----------|
| 9/11                                               | PROCESO: ALMACEN                                    | Versión: |
|                                                    | PROCEDIMIENTO: MANEJO<br>ADMINISTRATIVO DEL ALMACÉN | Fecha:   |

\* DOCUMENTO DE SOPORTE DE LA SOLICITUD, en este campo se menciona el tipo de documento que se asocia a la solicitud.

- \* DESTINO, se selecciona la DEPENDENCIA a la cual pertenece el funcionario.
- \* OBSERVACIONES, se realiza una descripción breve del asunto referente al envío.

\*TIPO DE INGRESO/EGRESO, se selecciona el tipo de bien que es objeto de transferencia, ya sea bien de consumo, consumo controlado y/o devolutivo.

La operación de creación del formulario utilizando la tecla enviar flecha verde ubicada en la parte inferior derecha. Como muestra la imagen.

El proceso para realizar el cargue de los bienes ya sean de consumo, o elementos con placa (consumo controlado, devolutivo). Se realiza como se describe en el numeral 3.2.1.1. del presente documento. Así se visualiza el formulario.

| <b>←</b>       | Listado Items Solicitud                                                 | Solicitud Proce                          | so GPPE       | Anotaciones                         | Control del Proceso                                                  | Registro de Auditoría | а                            |                 |                | ***     |
|----------------|-------------------------------------------------------------------------|------------------------------------------|---------------|-------------------------------------|----------------------------------------------------------------------|-----------------------|------------------------------|-----------------|----------------|---------|
| SN             | SUPERINTENDENCIA<br>DE NOTARIADO<br>& REGISTRO<br>La guarda ne la pañca | DI                                       | (RECCIÓ<br>GR | ON ADMIN<br>RUPO DE SERV<br>ÍTEMS D | ISTRATIVA Y FIN<br>Icios administrativo<br>e la solicitud<br>almacen | ANCIERA<br>os         | MINISTERIO DI<br>DEL DERECHO | E JUSTICIA Y    |                |         |
| DAT            | TOS DE LA SOLICITUD                                                     | $\checkmark$                             | Asignacion    | 🗌 Dar de Baja                       | Ingreso Reintegro                                                    | Traslado              | 👌 🌀                          |                 |                |         |
|                | Fecha de la Solicitud                                                   |                                          | Tipo d        | e Solicitud                         |                                                                      | Codigo de la S        | Solicitud                    |                 |                |         |
|                | 15/02/2023 9:01 a.m.                                                    | r an an an an an an an an an an an an an | Asign         | adon                                | ~                                                                    | AS \$000103833        |                              |                 |                |         |
| DAT            | TOS DEL FUNCIONARIO QUE                                                 | GRABA EL REGISTR                         | RO            |                                     |                                                                      |                       |                              |                 |                |         |
|                | Identificación:                                                         |                                          | Funcio        | nario:                              |                                                                      | Dependencia:          |                              |                 |                |         |
|                | 53036537                                                                |                                          | DIAN          | A JEANETH CESPE                     | DES HERNANDEZ                                                        | NIVEL CENTRAL         |                              |                 |                |         |
| DA             | TOS DEL FUNCIONARIO A AS                                                | GIGNAR LOS BIENES                        | 6             |                                     |                                                                      |                       |                              |                 |                |         |
|                | Identificación:                                                         |                                          | Funcio        | onario: Dependencia:                |                                                                      | Dependencia:          |                              |                 |                |         |
|                | 1014190651                                                              |                                          | LUZ D         | ARY ROJAS GON                       | ZALEZ                                                                | NIVEL CENTRAL         |                              |                 |                |         |
| ١ <del>٢</del> | ← → → Página 1 De 1                                                     |                                          |               |                                     |                                                                      |                       |                              |                 |                |         |
| Cla            | ise de Bien 🛛 Placa Inv                                                 | . Marca                                  | Modelo        | Serie                               | Descripción del Bien                                                 | Respons               | able                         | Cantidad        | Costo Unitario | Total   |
|                |                                                                         |                                          |               |                                     |                                                                      |                       |                              | 0               | \$0,00         | \$0,00  |
|                |                                                                         |                                          |               |                                     |                                                                      |                       |                              |                 |                |         |
|                |                                                                         |                                          |               |                                     |                                                                      |                       |                              |                 |                |         |
|                |                                                                         |                                          |               |                                     |                                                                      |                       |                              |                 |                |         |
|                |                                                                         |                                          |               |                                     |                                                                      |                       |                              |                 |                |         |
|                |                                                                         |                                          |               |                                     |                                                                      |                       |                              |                 |                |         |
|                |                                                                         |                                          |               |                                     |                                                                      |                       |                              |                 |                |         |
|                |                                                                         |                                          |               |                                     |                                                                      |                       |                              | Valor Total Ite | me             | \$0,000 |
|                |                                                                         |                                          |               |                                     |                                                                      |                       |                              |                 |                |         |
| <b>+</b>       | 1 Ingresar Bien 2 Er                                                    | viar Solicitud                           | Modifica      | r Solicitud                         | Cancelar Solicitud                                                   | Escribir Nota         |                              |                 |                |         |

#### PARA TENER EN CUENTA.

Las solicitudes se deben crear de manera individual dependiendo de la naturaleza del bien, ya sea de consumo, consumo controlado o devolutivo, así el destino de los elementos sea el mismo.

| SNR SUPERINTENDENCIA<br>DE NOTARIADO<br>8 REGISTRO<br>8 guodo de la telefísica | MACROPROCESO: GESTION<br>ADMINISTRATIVA | Código:  |
|--------------------------------------------------------------------------------|-----------------------------------------|----------|
| 940                                                                            | PROCESO: ALMACEN                        | Versión: |
| 1                                                                              | PROCEDIMIENTO: MANEJO                   | Fecha:   |
|                                                                                | ADMINISTRATIVO DEL ALMACÉN              |          |

| VERSIÓN DE CAMBIOS |          |        |                             |  |  |  |  |  |  |  |
|--------------------|----------|--------|-----------------------------|--|--|--|--|--|--|--|
| Código:            | Versión: | Fecha: | Motivo de la actualización: |  |  |  |  |  |  |  |
|                    |          |        |                             |  |  |  |  |  |  |  |

|                                          |                                  | ELABORACIÓN Y APROBACIÓN |                                    |                                     |                                                          |  |  |  |  |  |
|------------------------------------------|----------------------------------|--------------------------|------------------------------------|-------------------------------------|----------------------------------------------------------|--|--|--|--|--|
| ELABORÓ                                  | REVISIÓN<br>METODOLOGICA         | APROBÓ                   |                                    | Vo.Bo Oficina Asesora de Planeación |                                                          |  |  |  |  |  |
| Diana Cespedes<br>Jorge Restrepo         | Mercedes Andrea<br>Morales Leuro | laskelina Dasía          | Coordinadora                       | Márico Voroth                       | Coordinador del Crupe de Arquitecture Organizacional de  |  |  |  |  |  |
| Grupo de<br>Servicios<br>Administrativos | Asesora de<br>Planeación.        | Gómez Espitia            | Grupo Servicios<br>Administrativos | Galvis García.                      | la Oficina Asesora de Planeación o quien haga sus veces. |  |  |  |  |  |
| Fecha:                                   | Fecha:                           | Fecha:                   |                                    | Fecha Aprobación:                   |                                                          |  |  |  |  |  |

Proyecto: Diana Cespedes-Contratista G.S.A. Jorge Humberto Restrepo G.S.A.